# 智慧城市物业管理软件系统 一体化解决方案

随着科技的飞速发展和社会的进步,物业管理行业正面临着前所未有的机遇与挑战。一方面,智能化技术的应用为物业管理带来了无限可能;另一方面,居 民对服务品质的要求也在不断提高,这促使物业管理企业不断创新服务模式。通 过智能化手段和个性化服务来提升物业管理水平,从而构建一个和谐宜居的社区 环境。本软件把为物业公司提供智能高效的客户管理方案为宗旨,使物业管理不 仅是维护社区硬件设施的工作,更是关乎居民生活质量的重要因素。通过推进智 能化管理和提供个性化服务,物业管理可以更好地服务于居民,助力构建智慧、 和谐、美好的社区生态环境。

#### 一、登录进入主界面

打开浏览器, 输入系统网址, 进入【用户登录】页面。

| 用户登录                                                          |  |
|---------------------------------------------------------------|--|
| <ul> <li>(2) III前人所可     <li>(3) III前人所可     </li> </li></ul> |  |
| 9.2                                                           |  |
|                                                               |  |

输入账号、密码,登录进入。

下方【工作台】页面即为系统主界面。

显示统计模块,如报事报修、收入、支出、投诉建议。展示模块包含消息通知、待办事项、常用操作。

|              |                                       |                |         |                                            |            | •         | Dreamer 🔻 |
|--------------|---------------------------------------|----------------|---------|--------------------------------------------|------------|-----------|-----------|
| <b>希</b> 工作台 | 工作给                                   |                |         |                                            |            |           |           |
| 主数据管理        |                                       |                |         |                                            | ****       |           |           |
| 报事报修         | 报事报修                                  | 收入             | 支出      | 投诉建议                                       | - APADIATE |           |           |
| <b>春户档案</b>  | 3/#                                   | 3383.00元       | 300 00元 | 2件                                         |            |           |           |
| 综合巡逻         |                                       |                |         |                                            |            |           |           |
| ****         |                                       |                |         |                                            | 春户档案       | 检业撤费 喜户关怀 | 決測管理      |
| 日人管理         |                                       |                |         |                                            |            |           |           |
| 设备设施管理       | 消息通知                                  |                | 侍办事项    |                                            | 待办事项       |           |           |
| 资源管理         | 编编天地1栋天花板配件宣誓以及灰尘情                    | 05-12 12:23:34 |         |                                            |            |           |           |
| 收入管理         |                                       | 05 40 40 00 04 |         | • 入住 56%                                   | 业主审核       |           | 3         |
| 智慧视线         | ····································· | 05-12 12.23.34 |         | • 繰移 10%                                   | 祖春审核       |           | 3         |
| Stock.       | 锦绣天地1栋天花板配件宣誓以及灰尘情                    | 05-12 12:23:34 |         | <ul> <li>出租 22%</li> <li>在第 12%</li> </ul> |            |           |           |
|              | 佛姆天地1栋天花板配件宣誓以及灰尘情                    | 05-12 12:23:34 |         |                                            | 物品償用待审结    |           | 3         |
|              | 锦绣天地1粽天花板配件查看以及灰尘情                    | 05-12 12:23:34 |         |                                            | 装修申请审核     |           | 3         |
|              | 掩滅天地1時天花板配件宣看以及灰尘情                    | 05-12 12:23:34 | 入住 56   | 0户 装修 100户                                 | 报事报修未完成    | 闭击        | 3         |
|              | 掩縛天地1栋天花板配件重着以及灰尘情…                   | 05-12 12:23:34 |         |                                            | 维保超时列表     |           | 3         |
|              | <mark>拂绣天地1</mark> 栋天花板配件查看以及灰尘情      | 05-12 12:23:34 | 出租 22   | 0户 在售 120户                                 | 巡检列表       |           | 3         |

## 二、功能操作说明

## 1. 主数据管理

## 1.1 项目管理

点击功能模块【主数据管理】,选择进入【项目管理】子菜单页面。

查看项目列表,支持搜索、新增项目、导入、导出、标签配置操作。

|        |                |                      |      |                                        | 🗭 🍑 Dreamer 🔻        |
|--------|----------------|----------------------|------|----------------------------------------|----------------------|
| 🖨 工作台  | 工作台 项目管理 X     |                      |      |                                        |                      |
| 主数据管理  |                |                      |      |                                        |                      |
| 项目管理   | 項目名称:「言語人 天映行器 | 2: 清志冲               |      |                                        |                      |
| 楼标管理   | 检索 新塔项目 导入 导出  | 标兹配置                 |      |                                        |                      |
| 房屋管理   |                |                      |      |                                        |                      |
| 车位管理   | 组织架构           | 项目列表                 | 所属公司 | 所在城市                                   | 操作                   |
| 车辆管理   |                |                      |      |                                        |                      |
| 报事报修   | 请输入组织名称搜索      | 新增项目                 |      |                                        |                      |
| 客户档案   |                | > 项目 中海天府家园          |      | 北京市市辖区海淀区                              | 新增分期 編輯 删除           |
| 综合巡逻   | → 集团 集团        | > 项目 中海天府家园          |      | 北京市市辖区海淀区                              | 新増分期 編輯 删除           |
| 装修管理   | > 公司 科大华软料技    |                      |      |                                        |                      |
| 客户关怀   | 公司 中海物业        | > 项目 中海大府変換          |      | 北京市市辖区海淀区                              | 新增分期 網絡 删除           |
| 出入管理   | 公司 华润物业        | > 项目 中海天府家园          |      | 北京市市辖区海淀区                              | 新增分期 编辑 删除           |
| 设备设施管理 | 公司 融创物业        | ,项目 中海天府家园           |      | 北京市市辖区海淀区                              |                      |
| 资源管理   | 公司 中铁七局        |                      |      |                                        | artex.up (Att mits   |
| 收入管理   | > 公司 科大华软料技    | · 以目 中海大村家国          |      | スム東市市場区(単)定区                           | 571873788 MH28 10007 |
|        | 公司中海物业         | > 项目 中海天府家园          |      | 北京市市辖区海淀区                              | 新增分期 編輯 删除           |
| 東京部書   | 公司 体治物理        | 项目 中海天府家园            |      | 北京市市辖区海淀区                              | 新增分期 编辑 删除           |
|        | 公司中铁七局         | · 项目 中海天府家园          |      |                                        | 新增分期 編輯 删除           |
|        | > 公司 科大华软料技    |                      |      | ************************************** | 8000000 (800 auto    |
|        | 公司 中海物业        | / MILE 11/97/1784[28 |      | AMAGE 11 1988 (2) (2018)               | 911HB/JH9 #TRB 10095 |
|        | 公司 华润物业        | > 项目 中海天府家园          |      | 北京市市辖区海淀区                              | 新增分期 編輯 删除           |
|        | 公司 融创物业        | )项目 中海天府家园           |      | 北京市市辖区海淀区                              | 新增分期 编辑 删除           |
|        | 公司中铁七局         |                      |      | a Laboratoria de Contro Merentorio     | arear too 2002 mito  |

#### 1.2 楼栋管理

点击子菜单【楼栋管理】,进入页面。查看楼栋列表信息。

|                |                |         |      |      |      | 💼 🍑 Dreamer 💌 |
|----------------|----------------|---------|------|------|------|---------------|
| <b>希</b> 工作台   | 工作台 楼标管理 X     |         |      |      |      |               |
| 主数据管理          |                |         |      |      |      |               |
| 项目管理           | 項目: 清志祥        | 名称: 清输〉 |      |      |      |               |
| 楼栋管理           | <b>撞索 新塔陵栋</b> |         |      |      |      |               |
| 房屋管理           |                |         |      |      |      |               |
| 车位管理           | 序号             | 楼栋名称    | 楼栋类型 | 业态   | 排序   | 操作            |
| 车辆管理           |                |         |      |      |      |               |
| 报事报修           | 1              | 徽费3楼    | 普通模栋 | -    | 1001 | 编辑 删除         |
| 客户档案           |                |         |      |      |      |               |
| 综合运道           | 2              | 御费4楼    |      | -    | 1001 | 编辑 動除         |
| 湖修管理           |                |         |      |      |      |               |
| 容户关怀<br>山 ) 無限 | 3              | 繳费5楼    | 普通楼栋 | 网点   | 1001 | 编码最近的         |
|                |                |         |      |      |      |               |
|                | 4              | 徽费6楼    | 普通楼栋 | **   | 1001 | 编辑 题除         |
| 10. 1 APRIL    |                |         |      |      |      |               |
| 智慧物联           | 5              | 塗费7楼    |      | -    | 1001 | 编辑 删除         |
| 系统配置           |                |         |      |      |      |               |
|                | 6              | 撤费8楼    | 普通楼栋 | -    | 1001 | 编辑 机成金        |
|                | 7              | 徽9楼     | 普通提标 | Mat. | 1001 | 编辑曲种          |
|                |                |         |      |      |      |               |
|                |                |         |      |      |      |               |

## 1.3 房屋管理

4

点击进入【房屋管理】模块页面,查看房屋房号,提供搜索、生成房间、编 辑房间、导入、导出功能。

| 工作台             | 工作台 房间管理 X                     |        |        |      |      |      |      |      |      |      |      |
|-----------------|--------------------------------|--------|--------|------|------|------|------|------|------|------|------|
| 主数据管理           |                                |        |        |      |      |      |      |      |      |      |      |
| 語日常理            | 项目: 1933年 各称: 1933入            |        |        |      |      |      |      |      |      |      |      |
|                 | 海索 生成時间 (2013年1月) 早入           |        |        |      |      |      |      |      |      |      |      |
| (#15°E1E        | 320% Thérosita 444766342 433./ |        |        |      |      |      |      |      |      |      |      |
| 房屋管理            | 後要は後                           |        |        |      |      |      |      |      |      |      |      |
| 车位管理            | and to the                     | 100.00 | 单元     |      |      | 1    |      |      |      | 2    |      |
| 车辆管理            | 1号楼                            | 13014- | 房号     | 01   | 02   | 03   | 04   | 01   | 02   | 03   | 04   |
| 报事报修            | 0.815                          |        | 15     | 1501 | 1502 | 1503 | 1504 | 1501 | 1502 | 1503 | 1504 |
| 表户托查            | 298                            |        | 14     | 1401 | 1402 | 1403 | 1404 | 1401 | 1402 | 1403 | 1404 |
|                 | 3号楼                            |        | 13     | 1301 | 1302 | 1303 | 1304 | 1301 | 1302 | 1303 | 1304 |
| <u>综合运</u> 建    |                                |        | 12     | 1201 | 1202 | 1203 | 1204 | 1201 | 1202 | 1203 | 1204 |
| 制修管理            | 4号接                            |        | 11     | 1101 | 1102 | 1103 | 1104 | 1101 | 1102 | 1103 | 1104 |
| 客户关怀            |                                |        | 10     | 1001 | 1002 | 1003 | 1004 | 1001 | 1002 | 1003 | 1004 |
| ) <b>(17</b> 12 | 5号楼                            |        | 9      | 901  | 902  | 903  | 904  | 901  | 902  | 903  | 904  |
|                 | 6 <del>8</del> 12              |        | 8      | 801  | 802  | 803  | 804  | 801  | 802  | 803  | 804  |
| 警促的管理           | - 54                           |        | 7      | 701  | 702  | 703  | 704  | 701  | 702  | 703  | 704  |
| 行管理             | 7号楼                            |        | 6<br>- | 601  | 602  | 603  | 604  | 601  | 602  | 603  | 604  |
| 入管理             |                                |        | •      | 001  | 002  | 603  | 004  | 001  | 002  | 603  | 604  |
| angly RC        | 8号楼                            |        | 3      | 301  | 302  | 303  | 304  | 301  | 302  | 303  | 304  |
|                 | 9号地                            |        | 2      | 201  | 202  | 203  | 204  | 201  | 202  | 203  | 204  |
| 展现高级重           | - 54                           |        | 1      | 101  | 102  | 103  | 104  | 101  | 102  | 103  | 104  |
|                 | 10号楼                           |        |        |      |      |      |      |      |      |      |      |
|                 | 11号楼                           |        |        |      |      |      |      |      |      |      |      |
|                 | 12号楼                           |        |        |      |      |      |      |      |      |      |      |
|                 | 13号授                           |        |        |      |      |      |      |      |      |      |      |

#### 1.4 车位管理

下方页面为【车位管理】列表数据,提供搜索、新增车位功能。

•

| <b>4</b> TH6 | 工作台    | 车位管理 X |      |          |      |      |          |      |       |      |        |               |    | Dreamer |
|--------------|--------|--------|------|----------|------|------|----------|------|-------|------|--------|---------------|----|---------|
| 主教振管理        |        |        |      |          |      |      |          |      |       |      |        |               |    |         |
| 项目管理         | 290    |        | 8    |          | 4    | 2    |          | 2    |       | 2    | 2      |               |    | 2       |
| 楼物管理         | 车位参数   |        | 82   |          | 日和語  | 173  | 本月』      | 四次全额 | 本月宴   | 收金额  | 上月应收全部 |               | E  | 月实收全额   |
| 房屋管理         |        |        |      | ±0.5     |      |      |          |      |       |      |        |               |    |         |
| 车位管理         | 現日: 清型 | ÷      |      | 年位号: 清能入 |      | ~~W3 | 61至: 请选择 |      | 运营模式: | 请选择  |        | SURGETIEU : 1 | 地理 |         |
| 车辆管理         | 撞索     | 新增车位   |      |          |      |      |          |      |       |      |        |               |    |         |
| 报事报修         | 车位号    | 所属分区   | 运营模式 | 建议单价     | 产权属性 | 车位状态 | 绑定车辆     | 使用人  | 1     | 即定房产 | 有效期限   |               | 备注 | 操作      |
| 客户档案         | A001   | AIX    | 粗质   | 2000     | 产权车位 | 已租赁  | 沪A 79812 | 张三   | -     |      | -      | -             |    | 编辑删除    |
| 综合巡逻         | A002   | AIX    | 租赁   | 2000     | 产权车位 | 已租赁  | %A 79812 | 张三   |       |      |        | -             |    | 编辑删除    |
| 装修管理         | A003   | AIX    | 租赁   | 2000     | 产权车位 | 闲置   | -        | -    |       |      | -      | -             |    | 编辑删除    |
| 客户关怀         | A004   | AIX    | 租赁   | 2000     | 产权车位 | 闲豐   |          |      |       |      |        |               |    | 编辑删除    |
| 出入管理         | A005   | AIX    | 租赁   | 2000     | 产权车位 | 闲置   |          |      |       |      | -      |               |    | 编辑删除    |
|              | A006   | AIX    | 销售   | 2000     | 产权车位 | 闲置   |          |      |       |      |        | -             |    | 编辑删除    |
| ○ # ■ #      | A007   | AIX    | 钥售   | 2000     | 人防车位 | 闲置   |          |      |       |      |        |               |    | 编辑删除    |
| 智慧物联         | A008   | AIX    | 销售   | 2000     | 人防车位 | 已出售  | 沪A 79812 | 张三   |       |      |        |               |    | 编辑删除    |
| 系统配置         | A009   | AIX    | 销售   | 2000     | 人防车位 | 已出售  | 沪A 79812 | 张三   |       |      |        |               |    | 编辑删除    |
|              | A010   | AX     | 钥售   | 2000     | 人防车位 | 已出售  | 沪A 79812 | 张三   |       |      |        |               |    | 编辑删除    |
|              |        |        |      |          |      |      |          |      |       |      |        |               |    |         |

# 1.5 车辆管理

点击进入【车辆管理】模块页面,查看列表信息,提供搜索、新增车辆、导入功能。

|            |     |          |       |          |             |       |      |       |         |                       | ¢          | A.    |
|------------|-----|----------|-------|----------|-------------|-------|------|-------|---------|-----------------------|------------|-------|
|            | 工作台 | 车辆管理 X   |       |          |             |       |      |       |         |                       |            |       |
| 躍          |     |          |       |          |             |       |      |       |         |                       |            |       |
| <b>1</b> 2 | 项目: | 请选择      |       | 车牌号: 清输入 |             | 车主姓名: | 请远择  |       | 车主电话: 消 | 选择                    |            |       |
|            | 123 | 新增车辆     | 导入    |          |             |       |      |       |         |                       |            |       |
| 理          |     | + 10 B   |       | +        | *           |       |      |       |         | (all rates play where |            |       |
| 11         | 194 | 牛牌号      | 绑定年位号 | 43336    | 年王电谐        | 牛奶始厚  | 牛纲颜色 | 91422 | 加重      | 研究医院/**               | <b>宿</b> 注 |       |
| 192        | 1   | PA126668 | A001  | 张二       | 139****7888 | 蒸馏的   | 黑色   | 小型汽车  | 1.5     | 四季花城-5楼-1-25-2501     |            | 编辑删除  |
|            | 2   | PA126668 | A002  | 张三       | 139****7888 | 桑塔纳   | 黑色   | 小型汽车  | 1.5     | 四季花城-5楼-1-25-2501     | -          | 编辑删除  |
|            | 3   | PA126668 | A003  | 张三       | 139****7888 | 桑塔纳   | 黑色   | 小型汽车  | 1.5     | -                     | -          | 编辑绑定的 |
|            | 4   | PA126668 | A004  | 张三       | 139****7888 | 桑塔纳   | 黑色   | 小型汽车  | 1.5     | -                     | -          | 编辑删除  |
|            | 5   | PA126668 | A005  | 张三       | 139****7888 | 桑塔纳   | 黑色   | 小型汽车  | -       | -                     | -          | 编辑删除  |
|            | 6   | PA126668 | A006  | 张三       | 139****7888 | 桑壩纳   | 黑色   | 小型汽车  | -       | ÷                     | -          | 编辑删除  |
|            | 7   | PA126668 | A007  | 张三       | 139****7888 | 桑塔纳   | 黑色   | 小型汽车  | -       |                       |            | 编辑删除  |
| 212<br>212 | 8   | PA126668 | A008  | 张三       | 139****7888 | 桑塔纳   | 黑色   | 小型汽车  | 1.5     | 四哪花城-5楼-1-25-2501     |            | 编辑删除  |
|            | 9   | PA126668 | A009  | 张三       | 139****7888 | 桑塔纳   | 黑色   | 小型汽车  | 1.5     | 四季花城-5楼-1-25-2501     |            | 编辑删除  |
|            | 10  | PA126668 | A010  | e¥=      | 139****7888 | 秦巡沟   | 黒色   | 小型汽车  | 1.5     | 四季花城-5楼-1-25-2501     | -          | 编辑册   |
|            |     |          |       |          |             |       |      |       |         |                       |            |       |
|            |     |          |       |          |             |       |      |       |         |                       |            |       |
|            |     |          |       |          |             |       |      |       |         |                       |            |       |
|            |     |          |       |          |             |       |      |       |         |                       |            |       |
|            |     |          |       |          |             |       |      |       |         |                       |            |       |
|            |     |          |       |          |             |       |      |       |         |                       |            |       |
|            |     |          |       |          |             |       |      |       |         |                       |            |       |

#### 2. 报事报修

#### 2.1 工单管理

展开主要功能模块【报事报修】,点击进入【工单管理】页面,搜索工单信息,查看列表。

| 9            | 工作台  | 工单管理X                        |        |           |                      |        |                   |        |            |           |         |       |          |                                       |                                                                                                    |           |
|--------------|------|------------------------------|--------|-----------|----------------------|--------|-------------------|--------|------------|-----------|---------|-------|----------|---------------------------------------|----------------------------------------------------------------------------------------------------|-----------|
| <b>営運</b>    |      |                              |        |           |                      |        |                   |        |            |           |         |       |          |                                       |                                                                                                    |           |
| <b>R</b> 19  |      | 12                           | 12     | 12        | 11348                | 12     | 12 12             |        | NONE:      | 12        | 12      | 12    | 25100    | 12                                    | 12                                                                                                    | 12        |
| 单管理          |      | 得力                           | 1887   | 完成        | and p                | 侍力     | 相时 完              | 2      |            | 待力        | 1887    | 完成    |          | 使力                                    | 1817                                                                                                    | 完成        |
| 多对联          | 项目   | : 请选择项目                      | $\sim$ | 任务类型:     | 请选择任务类型              | $\sim$ | 选择房产: 请送          | 游产     | ~          | 受理人:      | 请选择受理人  | ~     | 保修类型:    | 请选择保修类型                               | ~                                                                                                    | 3         |
| 設備時          | 抑苦   | 新港口名                         |        |           |                      |        |                   |        |            |           |         |       |          |                                       |                                                                                                    |           |
| <b>加退货出库</b> | 1    | on restand                   |        |           |                      |        |                   |        |            |           |         |       |          |                                       |                                                                                                    |           |
| ÷            | 全部 ( | 10W+) 待接单(32                 | ) 待指派  | (100) 待实旅 | 5(200) 实施中(300)      | 已完     | 或(400) 已通过(3      | 00) 正常 | 关闭(200) 非正 | E常关闭(100) | 作废(100) |       |          |                                       |                                                                                                    |           |
| 遼            | 序号   | 任务编号/任务                      | 纳容     | 任务类型      | 项目/房产                |        | 请求人/联系电话          |        | 受理人        |           | 受理时间    | 承建商进度 |          | 纨                                     | 理进度                                                                                                    |           |
| 12           | 1    | KFGD2103020005<br>房间门框人为损坏   |        | 报修        | 四季花城<br>33号楼-1-6-603 | 5      | ₩Ξ<br>156****4444 | -      |            |           |         | -     | (675)    | 0 0<br>(#菜語 英語中                       | <ul> <li>〇</li> <li>〇</li> <li>○</li> <li>○</li></ul> | -〇<br>3关闭 |
| 怀            | 2    | KFGD2103020004<br>卫生间出现漏水 E  | 3      | 报修        | 四季花城<br>33号楼-1-6-603 | 5      | ₩Ξ<br>15655554444 | 李四     |            |           |         |       | (615)    | 0 0<br>(#\$35 \$359                   |                                                                                                    | ·〇<br>:关闭 |
| 8            | 3    | KFGD2103020005<br>阳台墙面开裂,掉皮严 | ±.     | 报修        | 四季花城<br>33号楼-1-6-603 | 5      | ₩Ξ<br>156****4444 | 李四     |            |           |         |       | 0        | 0 0                                   |                                                                                                    | -O        |
| 的管理          | 4    | KFGD2103020005<br>卫生间培面因为浸泡培 | 町开製    | 报修        | 四寧花城<br>33号楼-1-6-603 | 5      | KΞ<br>156****4444 | 李四     |            |           |         |       | 0        |                                       |                                                                                                    | 0         |
| 2            | 5    | KFGD2103020004<br>厨房地面鼓包     |        | 报修        | 四季花城<br>33号楼-1-6-603 | 5      | KΞ<br>15655554444 | 李四     |            |           |         | 复验退回  | (e)#)    | ● ● ● ● ● ● ● ● ● ● ● ● ● ● ● ● ● ● ● |                                                                                                    | ·〇<br>3关词 |
| 2            | 6    | KFGD2103020005<br>防衛门於助,开关課音 | ±kit+  | 报修        | 四季花城<br>33号楼-1-6-603 | 5      | KΞ<br> 56****4444 | 李四     |            |           |         | 复验通过  | 0<br>(0) |                                       |                                                                                                    | -〇<br>3关闭 |
| Æ            | 7    | KFGD2103020004<br>灯展中印刷动车完全的 |        | 报修        | 四季花城<br>33号梯。1-6-603 | 3      | ₩Ξ                | 李四     |            |           |         | 复验通过  | 0        | • •                                   | • •                                                                                                    | 0         |
| Ĩ.           | 8    | KFGD2103020005               | -      | 报修        | 四季花城                 | 5      | KE                | 李四     |            |           |         |       | 0        | 0 0                                   |                                                                                                    | 0         |
|              | 9    | KFGD2103020004               |        | 报修        | 四季花城<br>33要時。1.6.603 | 5      | KE<br>5655554444  | 李四     |            |           |         |       | 0        |                                       |                                                                                                    | 0<br>0    |
|              | 10   | KFGD2103020005<br>大面积编体开程    |        | 报修        | 四季花城<br>33号禄-1-6-603 | 5      | KΞ<br>56****4444  | 李四     |            |           |         |       | 0        | 0 0                                   |                                                                                                    | 0         |
|              |      | 2010/07/08/14/21 202         |        |           | 55 5 K 1 0 005       |        |                   |        |            |           |         |       | 10382    | 100000 0000                           | LITCHE LIGHTLE I                                                                                                    |           |

点击"新增任务"按钮,在弹窗中输入请求人信息、工单信息、受理信息,

| <b>笪看业务提示、一户一</b> 档,点击保仔开新增。 |
|------------------------------|
|------------------------------|

| <b>骨</b> 工作台 | 工作台         | 工单管理 X                          |          |           |                  | 请求人信白                     |             |                         |                                       |               |             |
|--------------|-------------|---------------------------------|----------|-----------|------------------|---------------------------|-------------|-------------------------|---------------------------------------|---------------|-------------|
| 主新招助通        |             |                                 |          |           |                  | 明永八间起                     |             |                         | 业务提示                                  |               |             |
|              |             |                                 |          |           |                  | * 选择房产:                   | * 姓名:       | * 电话:                   |                                       |               | mili (1     |
| 投票投除         | 整体          | 12                              | 12       | 12        | 报修               | 前远择房产                     | 请痴人         | 消晒入                     | 89%<br>平均満意度                          |               | mga ve      |
| 工単管理         |             | (6)2                            | Rack 2   | 7546      |                  | 工单信息                      |             |                         |                                       | - 7.040       |             |
| 维修对账         | 项目:         | 请选择项目                           | $\sim$   | 任务类型:     | 请选择任务类型          | <ul> <li>任务分类:</li> </ul> | 保修类型:       | 是否加急:                   | S SAMERICAN - 2                       | <br>∏_#w      | VERISE - 10 |
| 有倍维修         | 地安          | 新聞任祭                            |          |           |                  | ● 授修 ○ 投诉 ○ 資源建           | ● 維保内 📄 維保外 | )加急 💿 不加急               | 24 1000年8月8:22<br>《 待回访任务:2           | () 100        | 端用:¥122.32  |
| 采购退货出库       |             | and Los                         |          |           |                  | 议<br>* 工単來源:              | * 问题部位:     | * 问题分类:对应检查项            |                                       |               |             |
| 客户档案         | 全部 ( 10W    | /+) 待接单(32                      | ) 待留派    | 〔(100) 待实 | 进(200) 实地        | 清选择ーーン                    | 请选择         | 请选择 イ                   | 一户一档                                  |               |             |
| 综合巡逻         | 序号          | 任务编号/任务                         | 纳容       | 任务类型      | 2 项              | * 任务内容:                   |             |                         | 概况 交付                                 | 假事 活动         | (教養) 附件     |
| 裸修管理         | 1 KP        | GD2103020005                    |          | 招修        | 四季花城             | 请输入                       |             |                         | ····································· | 65354637      |             |
| 客户关怀         | , KP        | GD2103020004                    | 96       | 17/15     | 55号禄-1-1<br>四寧花城 |                           |             |                         |                                       | 65254627      |             |
| HA#7         | 2 I.S.      | 生间出现漏水 E                        | 3        | 1005      | 33号楼-1-1<br>四葉花崎 |                           |             |                         |                                       | 03334037      |             |
|              | 3 RB        | 台墙面开裂,掉肉严                       | Ŧ        | 报修        | 33号楼-1-          | 上传图片:                     |             |                         | P型3标:                                 | 82-01         |             |
| 化合体的管理       | 4 KP        | GD2103020005<br>生间增面因为浸泡增       | 面开裂      | 报修        | 四季花城<br>33号楼-1-  |                           |             |                         | 户型结构:                                 | 两居室           |             |
| 资源管理         | 5 KP        | GD2103020004<br>青地面鼓包           |          | 报修        | 四寧花城<br>33号楼-1-  | +                         |             |                         | 预售建筑面积:                               | 120.00m       |             |
| 收入管理         | 6 KF        | GD2103020005                    |          | 报修        | 四季花城             | L                         |             |                         | 实测建筑面积:                               | 100.00m       |             |
| 智慧物联         | ROS<br>7 KP | 回 3/2407, 开天探查1<br>GD2103020004 | PLAXX.   | 1745      | 55号禄-1-1<br>四季花城 | 111 TO / Ar da            |             |                         | 预售套内面积:                               | m             |             |
| 系统配置         | / XT        | 具出现晃动有安全障                       | <u>#</u> | 10015     | 33号楼-1-          | 安理信息                      |             |                         | 实测套内面积:                               | 80.00m        |             |
|              | 8 80        | 室柜体出现浸泡                         |          | 报修        | 33号楼-1-          | * 受理人:                    | * 实施负责人:    | 督办人:                    | 合同编号:                                 | 100.00m       |             |
|              | 9 KP<br>153 | GD2103020004<br>映物业服务态度不好       |          | 报修        | 四季花城<br>33号楼-1-  | 清选择 ~                     | 请选择 · ·     | 清选择                     | 部約日期:                                 |               |             |
|              | 10 KF       | GD2103020005<br>新印度法开EE         |          | 报修        | 四季花城<br>33号程-1-1 | * 晉夏时限:                   | • 处理时限:     |                         | 合同交付日期:                               |               |             |
|              |             |                                 |          |           | 0.0 012 1        |                           | 2023-12-23  | RAEPED/安倍出,不支持修改,如天能量于1 | 10129年 二、二、人口日日、                      |               |             |
|              | 共50条        | 10祭/页 ~                         |          |           |                  | 1小町 2小町 1天 3天             |             |                         |                                       | where the set |             |
|              |             |                                 |          |           |                  |                           |             |                         | 产权性质:                                 | 广权房           |             |
|              |             |                                 |          |           |                  |                           |             |                         |                                       | 保存并新错         | 保存          |

查看任务详情:

4

|                  |                                   |                |                      | 任务详情      |                     |                   |             |     |     | ×   |
|------------------|-----------------------------------|----------------|----------------------|-----------|---------------------|-------------------|-------------|-----|-----|-----|
| <b>希</b> 工作台     | 工作台 工单管理 X                        |                |                      | 工单进度      |                     |                   |             |     |     |     |
| 主教握管理            |                                   |                |                      | C         |                     |                   |             |     |     | - 1 |
| 报察报修             | 12 12                             | 12             | 报修                   | 待指派       | 待实施                 | 实施中               | 已完成         | 已通过 | 已关闭 | - 1 |
| 工學管理             | (87) (88)                         | 完成             |                      |           |                     |                   |             |     |     | - 1 |
| 维修对联             | 項目: 请选择项目                         | ∨ 任务类型: 请      | 选择任务类型               | 基础信息 😑 📴  | •                   |                   |             |     |     | - 1 |
| 有倍维多             | 搜索 新增任务                           |                |                      | 工单信息      |                     |                   |             |     |     | - 1 |
| 采购退货出库           | 全部(10W+) 待接単(32) ;                | 待捕派(100) 待实施(2 | 100) 实施中(300)        | 工業編号: KFG | D2304110001         | 创建时间:             |             |     |     | - 1 |
| 客户档案             |                                   |                |                      | 答复时限:     |                     | 处理时限:             |             |     |     | - 1 |
| 综合巡逻             | 序号 任务编号/任务内容<br>KEGD2103020005    | 任分类型           | 项目/房产<br>内面扩始        | 清栄人信息     |                     |                   |             |     |     | - 1 |
| 9419 E 12        | 1 房间门框人为提环 🔁 🚺                    | 1012           | 33号楼-1-6-603         |           |                     | The second second |             |     |     |     |
| 客户关怀             | 2 卫生间出现漏水 []]                     | 报修             | 33号楼-1-6-603         | 房产: 四李    | 応城 1号授-1-25-2504    | · 妖糸屯沽:           | 15656548530 |     |     | - 1 |
| 出入管理             | 3 KFGD2103020005<br>阳台墙面开裂,掉皮严重   | 报修             | 四季花城<br>33号楼-1-6-603 | 姓名: 刘祥    | I                   |                   |             |     |     | - 1 |
| 设备设施管理           | 4 KFGD2103020005<br>卫生间增面因为浸泡培面开裂 | 报修             | 四哪花城<br>33号楼-1-6-603 | 任务信息      |                     |                   |             |     |     | - 1 |
| 资源管理             | 5 KFGD2103020004<br>厨房地面鼓包        | 报修             | 四季花城<br>33号楼-1-6-603 | 请求来源: 微信  |                     | 业务环节:             | 施工环节        |     |     | - 1 |
| 收入管理             | 6 KFGD2103020005<br>防盗门松动,开关嗓音比较大 | 报修             | 四季花城<br>33号槽-1-6-603 | 保修类型: 保修  | 范围内                 | 问题部位:             | 室佃主         |     |     | - 1 |
| 智慧视跃             | 7 KFGD2103020004<br>红月中田居地在中全路用   | 报修             | 四季花城<br>33年間-1-6-603 | 问题分类: 产品  | 缺陷粪-工程部-水 -上水配件维修-上 | 水软管-漏水;           |             |     |     | - 1 |
| 1940-B0 <b>2</b> | 8 KFGD2103020005                  | 报修             | 四季花城<br>33号誌-1-6-603 | 任务内容: 水管  | 漏水                  |                   |             |     |     | - 1 |
|                  | 9 KFGD2103020004                  | 报修             | 四原花城                 | 内部说明: —   |                     |                   |             |     |     | - 1 |
|                  | 10 KFGD2103020005                 | 紀修             | 33号授-1-6-603<br>四季花城 | 照片:       |                     |                   |             |     |     | - 1 |
|                  | 大面积增体开裂                           |                | 33号禄-1-6-603         | 0         | A COM               |                   |             |     |     |     |
|                  | 共50条 10条/页 ∨                      |                |                      | 任务进度      |                     |                   |             |     |     |     |
|                  |                                   |                |                      |           |                     |                   |             |     |     | •   |
|                  |                                   |                |                      |           |                     |                   |             |     | 撬   | 授理人 |

#### 2.2 维修对账

下方页面为【维修对账】, 输入查询条件, 查看维修对象详细信息。

| 113   |          |               |         |                | 请照人                   | 授修位置: 清晰                  | 入                  | 任务内容: 法输入 |    | 维修单位 | : 清榆入 |  |
|-------|----------|---------------|---------|----------------|-----------------------|---------------------------|--------------------|-----------|----|------|-------|--|
|       | -C-95 -  | Rubon         |         | LOS T004+      | NEW YORK OF AN ALL MA |                           | 10.00 T (10.000)   |           |    |      |       |  |
|       | 321 MH - | 1887 J 122 84 | ± 10/   |                | BUILTHAN              | • <b>754443143</b> • 7151 | opiej III soprajej |           |    |      |       |  |
| 多对联   | 1        | 鎍             | 944<br> |                |                       |                           |                    |           |    |      |       |  |
| 對進修   |          | 序号            | 项目名称    | 工単編号           | 报修位置                  | 任务内容                      | 維修说明               | 完成时间      | 工时 | 金额   | 扣除金額  |  |
| 的過貨出库 |          | 1             | 四季卷編    | KFGD2103020005 | 1号侯-2-16-1602         | 增体开裂                      | 维修完成               |           | 10 | 2000 | 2000  |  |
| ×     |          | 2             | 四季花城    | KFGD2103020004 | ■山一栋-1-1-101          | 大门坏了                      | 维修完成               |           | 10 | 2000 | 2000  |  |
| 32    |          | 3             | 四季花城    | KFGD2103020005 | 1号使-2-16-1602         | 增体开裂                      | 维修完成               |           | 10 | 2000 | 2000  |  |
| 1     |          | 4             | 四季花城    | KFGD2103020004 | ■山一标-1-1-101          | 大门坏了                      | 维修完成               |           | 10 | 2000 | 2000  |  |
| *杯    |          | 5             | 四季花城    | KFGD2103020005 | 1号使-2-16-1602         | 塘体开裂                      | 维修完成               |           | 10 | 2000 | 2000  |  |
| 璭     |          | 6             | 西季花城    | KFGD2103020004 | ■山一橋-1-1-101          | 大门坏了                      | 維修完成               |           | 10 | 2000 | 2000  |  |
| 游言理   |          | 7             | 西季花城    | KFGD2103020005 | 1号续-2-16-1602         | 塘体开裂                      | 维修完成               |           | 10 | 2000 | 2000  |  |
| 璭     |          | 8             | 医季毒素    | KFGD2103020004 | ■山一橋-1-1-101          | 大门坏了                      | 维修完成               |           | 10 | 2000 | 2000  |  |
| 72    |          | 9             | 医季毒素    | KFGD2103020005 | 1号懷-2-16-1602         | 塘体开裂                      | 维修完成               |           | 10 | 2000 | 2000  |  |
| 鉄     |          | 10            | 医学动物    | KFGD2103020004 | 看山一栋-1-1-101          | 大门坏了                      | 维修完成               |           | 10 | 2000 | 2000  |  |
| 1     |          |               |         |                |                       |                           |                    |           |    |      |       |  |
|       |          |               | _       |                |                       |                           |                    |           |    |      | _     |  |

## 2.3 有偿维修

点击【有偿维修】,进入模块页面,搜索有偿维修信息,查看详情。

|             | TIER | 有偿     | 维修 X                            |            |                      |                   |                                           |      |              |      |      |
|-------------|------|--------|---------------------------------|------------|----------------------|-------------------|-------------------------------------------|------|--------------|------|------|
| 主数据管理       |      | A      | n s wegeleter                   | TRE - Stor | 17/20                | NOWEL STOLEN      | 2010-00-00-00-00-00-00-00-00-00-00-00-00- |      | AND A STONEY |      | 「雨ない |
| 报事报修        | 12.0 | e itte | 8八大雄子                           |            | 9994H ¥              | IISHE . BUILINGE  | ✓ 133400 · □[23339                        | - ·  | SCALC: HIGH  |      |      |
| 工単管理        | 8    | 10R    | 导出                              |            |                      |                   |                                           |      |              |      |      |
| 维修对联        |      | 序号     | 任务编号/任务内容                       | 任务类型       | 项目/房产                | 请求人/联系电话          | 完成时间                                      | 支付方式 | 金额           | 支付状态 | 操作   |
| 有倍维修        |      | 1      | KFGD2103020005<br>房间大门损坏        | 报修         | 四季花城<br>33号楼-1-6-603 | 张三<br>156****4444 |                                           | 现金   | 2,000.00     | 未实收  | 详情   |
| 采购退货出库      |      | 2      | KFGD2103020004<br>小区大门损坏        | 报修         | 四季花城<br>33号楼-1-6-603 | 张三<br>156****4444 |                                           | 现金   | 2,000.00     | 已实收  | 详情   |
| <b>各户档案</b> |      | 3      | KFGD2103020005<br>房间大门损坏        | 报修         | 四季花城<br>33号楼-1-6-603 | 张三<br>156****4444 |                                           | 现金   | 2,000.00     | 已实收  | 详情   |
| 综合巡逻        |      | 4      | KFGD2103020005<br>房间大门损坏        | 报修         | 四寧花城<br>33号禄-1-6-603 | 张三<br>156****4444 |                                           | 微信支付 | 2,000.00     | 未实收  | 详情   |
| 装修管理        |      | 5      | KFGD2103020004<br>小区大门根标        | 报修         | 四季花城<br>33号楼-1-6-603 | 张三<br>156****4444 |                                           | 微信支付 | 2,000.00     | 已实收  | 详情   |
| 春户关怀        |      | 6      | KFGD2103020005<br>展開士(口場話)      | 报修         | 四季花城<br>33号楼-1-6-603 | 张三                |                                           | 微信支付 | 2,000.00     | 已实收  | 详情   |
| 出入管理        |      | 7      | KFGD2103020004                  | 报修         | 四事花城<br>33要時,1,6,603 | 张三                |                                           | 扫码支付 | 2,000.00     | 未实收  | 详情   |
| 设备设施管理      |      | 8      | KFGD2103020005                  | 报修         | 四季花城<br>33号楼-1-6-603 | 新三<br>15555554444 |                                           | 扫码支付 | 2,000.00     | 已乘收  | 详情   |
|             |      | 9      | KFGD2103020004                  | 报修         | 四季花城                 | 第三<br>第三          |                                           | 扫码支付 | 2,000.00     | 已实收  | 详情   |
|             |      | 10     | KFGD2103020005                  | 报修         | 四季花城                 | 150 44444<br>5KE  |                                           | 扫码支付 | 2,000.00     | 已实收  | 详情   |
|             |      |        | THERE IS A REAL IS A REAL POINT |            | 22,828-1-0-002       | 150****4444       |                                           |      |              |      |      |

## 2.4 采购退货出库

下方页面为【采购退货出库】列表信息。

|                                       |                |                                                       | 🗭 🍏 Dreamer 🗸  |
|---------------------------------------|----------------|-------------------------------------------------------|----------------|
| 🖨 工作台                                 | 工作台 基础参数配置 X   |                                                       |                |
| 主数据管理                                 | 酒目· Statistica | ✓ 例:3.1.20世代在他 // // // // // // // // // // // // // |                |
| 报事报修                                  | ACH · INCORACI | • entry waterious or 580%                             |                |
| 工单管理                                  | 19 B           | 配量项                                                   | 通作             |
| 维修对联                                  | 1              | 清水来》预试图                                               | 配置             |
| 有信遣歩                                  | 2              | 投诉政制配置                                                | 12.E           |
| 采购退货出库                                | 3              | 业务环节                                                  | 配置             |
| 各户档案                                  | -              |                                                       |                |
| は合語を                                  | 4              | 約古原因                                                  |                |
| ************************************* | 5              | 国的状态                                                  | 記憶             |
| 出入管理                                  | 6              | 臺內评价維度                                                |                |
| (28)(21)<br>(28)(21)                  | 7              | 管吏客户时限                                                | 28<br>20<br>20 |
| <sub>沈源言理</sub><br>收入管理               | 8              | · 编修新认受理人实施人                                          |                |
| 智慧视踪                                  | 9              | 无案职为计划                                                | RE .           |
| 系统配置                                  | 10             | 工学設置                                                  | RE             |
|                                       | 11             | 工作日配臣                                                 | 28<br>29       |
|                                       | 12             | 快速回算再配置                                               | RE.            |
|                                       | 13             | 抢举 <u>影开</u>                                          | R#             |
|                                       | 14             | 17回&进                                                 |                |

#### 3. 客户档案

3.1 一户一档

点击功能模块【客户档案】下方的子菜单【一户一档】,进入页面。

查看关于一户一档的统计数据。

|            |                                       |        |                 |                               |                          |               |             |                  |                   |            |           |                | 🕈 🐠 Dreamer                 |
|------------|---------------------------------------|--------|-----------------|-------------------------------|--------------------------|---------------|-------------|------------------|-------------------|------------|-----------|----------------|-----------------------------|
| 工作台        | 工作台 一户一档 X                            |        |                 |                               |                          |               |             |                  |                   |            |           |                |                             |
| 主数据管理      |                                       |        |                 | (Tabulan III) musica di suana | ntras for the states for |               |             |                  |                   |            |           |                |                             |
| 报事报修       |                                       | 3200   | <b>10</b>       | 9年18月22日907人180               | ▲ 入露門奴 八3                | BURGA         | 6.6%        |                  |                   |            |           | 40.8           | %                           |
| 委户档案       |                                       | 总户数    |                 |                               |                          |               | 总入住率        |                  |                   |            |           | 微信绑张           | 室室                          |
| in an      |                                       |        |                 |                               |                          |               |             |                  |                   |            |           |                |                             |
|            | 所属项目: 请选择项目                           | $\sim$ |                 | 待害 4                          | E认购 4                    | - 已猛約         | 4 待入伙8      | 三人伏 4            | ■ 装修中 8           | ■巳入住 16    | 空豊 8      | - 已出租 4        | ● 欠费 15 ● 微信 4 ③ 张王<br>音報管案 |
| 综合巡逻       |                                       |        |                 | 小可腐世内(                        | 2003 / 入調司#              | PREIRAIBENTIN |             | ee o vuursen ome | HU079X            |            |           |                |                             |
| 装修管理       | #日 ^                                  | -#7 -* | ŧ <del>π.</del> |                               |                          |               |             |                  |                   |            | Lun aver  |                |                             |
| 春户关怀       | (山) 1号楼                               |        |                 |                               |                          | 商             | 住房可拆分为多个房间, | 活及收费,功           | 页目实际场景是按 <u>快</u> | 间进行收费<br>3 | 「中央王・神田秀ブ | 现-18-一里元       |                             |
| 出入管理       | □ 2号模                                 | 15 f   | 1501 张三         | •                             | 1502                     | •             | 1503        |                  | 1504              | •          |           |                | -                           |
| 28/21121   | 6 3号楼                                 | 14 f   | 1401            | •                             | 1402                     | •             | 1403        |                  | 1404 泰四           | •          |           |                |                             |
| 14152au 27 | (A) 4号楼<br>(A) 5号拼                    | 13 f   | 1301            | •                             | 1302                     | •             | 1303        | •                | 1304              |            |           |                |                             |
| 200 E AL   | 6 6号模                                 | 12 f   | 1201            | •                             | 1202                     |               | 1203        | •                | 1204              |            |           |                | 1.7%                        |
| 收入管理       | ① 7号楼                                 | 11 f   | 1101            | •                             | 1102                     |               | 1103 -      | •                | 1104              | •          |           |                | 入住率                         |
| 智慧物联       | 6. 8号楼                                | 10 f   | 1001            |                               | 1002                     |               | 1003        |                  | 1003              | •          |           |                |                             |
| 系统配置       | ····································· | 0 f    | 901 -           |                               | 902                      | •             | 903 -       |                  | 904               |            |           |                |                             |
|            | G 11号楼                                | 8 f    | 801 -           |                               | 802 -                    |               | 803 -       |                  | 804               |            |           | 80             | 2                           |
|            | □ 12号授                                | 7.1    | 701             |                               | 702                      | •             | 703         | •                | 704               |            |           | 总户数            | 业主教                         |
|            | Li 13号陵<br>Ci 14号磁                    | 10     | 601             |                               | 602                      |               | 603         |                  | 604               |            |           | 2              | 5%                          |
|            | 6 15号楼                                | 51     | 501 -           | •                             | 502 -                    |               | 503 -       |                  | 504               |            |           | 已住户数           | 微信绑定率                       |
|            | □ 16号楼 ▼                              | 4 f    | 401 -           |                               | 402 -                    |               | 403 -       |                  | 403               |            |           | 制除「懲费户数/ ク<br> | 『徽室"欠農户数"欠徽室"               |
|            |                                       | 3 f    | 301 -           |                               | 302 -                    |               | 303 -       |                  | 304               |            |           |                |                             |
|            |                                       | 2 f    | 201 -           |                               | 202 -                    |               | 203 -       |                  | 204               |            |           |                |                             |
|            |                                       | 11     | 101 -           |                               | 102 -                    |               | 103 -       |                  | 104               |            |           |                |                             |

## 4. 综合巡逻

点击功能模块【综合巡逻】,进入下方页面。

输入查询条件,查看列表巡逻信息。提供搜索、新增巡逻点、导入、导出、 下载二维码功能操作。

|        |                                                                                                    |                                                                                                    |       |           |      |      | 🕈 🐠 Dreamer 👻    |
|--------|----------------------------------------------------------------------------------------------------|----------------------------------------------------------------------------------------------------|-------|-----------|------|------|------------------|
| 🖨 工作台  | 工作台 巡逻术                                                                                                    | 管理 X                                                                                                    |       |           |      |      |                  |
| 主数据管理  | 工作:     CERTER X       工作:     * Exercise:     * Exercise:     * Exerc |                                                                                                    |       |           |      |      |                  |
| 报事授修   | 按本新措                                                                                                    | (1)27-15 - 15-15 - 15-15-15 - 15-15 - 15-15-15 - 15-15-15 - 15-15-15-15 - 15-15-15-15-15-15-15-15-15-15-15-15-15-1 | 下载二维码 |           |      |      |                  |
| 客户档案   |                                                                                                    |                                                                                                    |       |           |      |      |                  |
| 综合巡逻   | 止雨(80)                                                                                                    | 出作度(2)                                                                                                    |       |           |      |      |                  |
| 综合巡逻   | 序号                                                                                                    | 巡逻点编号                                                                                                    | 巡逻点名称 | 位置        | 巡逻类型 | 创建时间 | 操作               |
| 装修管理   | 1                                                                                                    | XLD129301929                                                                                                    | 超时    | 项目交付前联合检查 | 海防巡逻 |      | 修改删除下载二维码        |
| 客户关怀   | 2                                                                                                    | XLD129301929                                                                                                    | 未趨时   | 项目交付前联合检查 | 保洁巡逻 |      | 修改删除下载二维码        |
| 出入管理   | 共 50 条 10参                                                                                                    | \$/页 ~                                                                                                    |       |           |      | < 1  | 2 3 4 5 > 跳至 5 页 |
| 设备设施管理 |                                                                                                    |                                                                                                    |       |           |      |      |                  |
| 资源管理   |                                                                                                    |                                                                                                    |       |           |      |      |                  |
| 收入管理   |                                                                                                    |                                                                                                    |       |           |      |      |                  |
| 智慧物联   |                                                                                                    |                                                                                                    |       |           |      |      |                  |
| 系统配置   |                                                                                                    |                                                                                                    |       |           |      |      |                  |
|        |                                                                                                    |                                                                                                    |       |           |      |      |                  |
|        |                                                                                                    |                                                                                                    |       |           |      |      |                  |
|        |                                                                                                    |                                                                                                    |       |           |      |      |                  |
|        |                                                                                                    |                                                                                                    |       |           |      |      |                  |

点击"新增巡逻点"按钮,编辑信息,保存新增。

|                        |            |                                                       |                  | <b>1</b> #6 | 建巡逻点       |            |       |        |          |     |          | ×  |
|------------------------|------------|-------------------------------------------------------|------------------|-------------|------------|------------|-------|--------|----------|-----|----------|----|
| <b>#</b> I/f8          |            | 管理 X                                                  |                  |             |            |            |       |        |          |     |          |    |
| 主教編管理                  |            | 19 <b>1</b> 19 10 10 10 10 10 10 10 10 10 10 10 10 10 | <b>CRE</b> : 355 | £           | 所属项目: 中语   | 用词无地一副     |       | 巡逻试名称: | 建造场出温地各际 | 位里: | 通過人の足さな量 |    |
| 报事报修                   | 投票 新聞      | Q22点 早入 早出                                            | 下载二曲四            |             | 巡逻典型: 🗹 秩序 | 22 I (#122 | 日春般巡逻 | 口绿化巡逻  | 日间防运运    |     |          |    |
| 客户档案                   |            |                                                       |                  |             |            |            |       |        |          |     |          |    |
| 综合远距                   | 止雨(60)     | 出作成(2)                                                |                  |             |            |            |       |        |          |     |          |    |
| 综合巡逻                   | 序号         | 巡逻会编号                                                 | 巡逻点名称            | 3           |            |            |       |        |          |     |          |    |
| 禁停管理                   | 1          | XLD129301929                                          | 超时               | 项目交付        |            |            |       |        |          |     |          |    |
| 客户关怀                   | 2          | XLD129301929                                          | 未超时              | 项目交付        |            |            |       |        |          |     |          |    |
| 出入管理                   | 共 50 条 10象 | 約页 ~                                                  |                  |             |            |            |       |        |          |     |          |    |
| 设备设施管理                 |            |                                                       |                  |             |            |            |       |        |          |     |          |    |
| 資源管理                   |            |                                                       |                  |             |            |            |       |        |          |     |          |    |
|                        |            |                                                       |                  |             |            |            |       |        |          |     |          |    |
| 2 (2 (0))<br>2 (2 (0)) |            |                                                       |                  |             |            |            |       |        |          |     |          |    |
| and a                  |            |                                                       |                  |             |            |            |       |        |          |     |          |    |
|                        |            |                                                       |                  |             |            |            |       |        |          |     |          |    |
|                        |            |                                                       |                  |             |            |            |       |        |          |     |          |    |
|                        |            |                                                       |                  |             |            |            |       |        |          |     |          |    |
|                        |            |                                                       |                  |             |            |            |       |        |          |     |          |    |
|                        |            |                                                       |                  |             |            |            |       |        |          |     |          |    |
|                        |            |                                                       |                  |             |            |            |       |        |          |     |          |    |
|                        |            |                                                       |                  |             |            |            |       |        |          |     |          |    |
|                        |            |                                                       |                  |             |            |            |       |        |          |     | 取消       | 保存 |

## 5. 装修管理

进入【装修管理】功能模块页面,输入查询条件,查看列表上的装修管理信息。

|        |        |                     |              |            |           |                          |                                 |               |                |              |       | e 🐝 Dr | eamer 👻 |
|--------|--------|---------------------|--------------|------------|-----------|--------------------------|---------------------------------|---------------|----------------|--------------|-------|--------|---------|
| 骨 工作台  | 工作台    | 装修管理 X              |              |            |           |                          |                                 |               |                |              |       |        |         |
| 主数据管理  | TER .  |                     | are. De      |            | =/T       | States & American Street | -                               | Annes .       |                | antoria - T  |       |        |         |
| 报事授修   | 48 ·   | A DESCRIPTION OF A  | . MMA . 101  | EV244      | RILA -    | 「市地へ言述良に)                | 028                             | ALAONA - 1915 | 25130 W12/3 D. | · • •••••••• | -     |        |         |
| 客户档案   | 撞索     | 新塔装修 导出             |              |            |           |                          |                                 |               |                |              |       |        |         |
| 综合巡逻   | 全部(    | 100) 草稿(2) 审核       | 中(20) 待徽费(20 | 0) 装修中(20) | 待脸收(20) 著 | ē修完毕(20) E               | 已退回(13)                         |               |                |              |       |        |         |
| 装修管理   | 序号     | 房间号                 | 户型结构         | 硬修类型       | 垃圾清运方式    | 发起人                      | 发起时间                            |               | 装修开始时间         | 预计完成时间       | 管理责任人 | 状态     | 操作      |
| 学修管理   | 1      | 四寨花城 - 徽鶈4楼-1-1-101 | 四室两厅         | 全部装修       | 白清        | 刘启飞                      |                                 |               |                |              | 刘隆飞   | 装修审核中  | 详情      |
| 客户关怀   | 2      | 四季花城 - 徽震4楼-1-1-101 | 四室两厅         | 全部装修       | 白清        | 刘章飞                      |                                 |               |                |              | 刘昏飞   | 装修审核中  | 详情      |
| 出入管理   |        |                     |              |            |           |                          |                                 |               |                |              |       |        |         |
| 设备设施管理 |        |                     |              |            |           |                          |                                 |               |                |              |       |        |         |
| 資源管理   |        |                     |              |            |           | 1. 用户划                   | 超验改后,成主动验改5                     | 时,验收通过后,支     | 特法择最否          |              |       |        |         |
| 收入管理   |        |                     |              |            |           | 表中进行原<br>2、复始语           | 1月10日の10月1225月5日<br>11日空为装修完毕状态 | . 复始不通过依然在    | 海验收状           |              |       |        |         |
| 智慧物联   |        |                     |              |            |           | 态,支持再                    | \$次进行复验,在详惯中                    | 展示验收和复验记录     | e              |              |       |        |         |
| 系统配置   |        |                     |              |            |           |                          |                                 |               |                |              |       |        |         |
|        |        |                     |              |            |           |                          |                                 |               |                |              |       |        |         |
|        |        |                     |              |            |           |                          |                                 |               |                |              |       |        |         |
|        |        |                     |              |            |           |                          |                                 |               |                |              |       |        |         |
|        |        |                     |              |            |           |                          |                                 |               |                |              |       |        |         |
|        | 共 50 条 | 10条/页 ~             |              |            |           |                          |                                 |               |                | < 1          | 2 3 4 | 5 > 跳至 | 5 页     |
|        |        |                     |              |            |           |                          |                                 |               |                |              |       |        |         |
|        |        |                     |              |            |           |                          |                                 |               |                |              |       |        |         |

#### 6. 客户关怀

4

6.1 活动计划

点击展开功能模块【客户关怀】,选择进入【活动计划】页面,查看整体、 线上活动、线下活动统计数据。

|        |                                       |                                         |                |                                                                                                    | 🕈 🍑 Dreamer 👻  |
|--------|---------------------------------------|-----------------------------------------|----------------|----------------------------------------------------------------------------------------------------|----------------|
| 🖨 工作台  | 工作台 活动计划 X                            |                                         |                |                                                                                                    |                |
| 主数据管理  |                                       |                                         |                |                                                                                                    |                |
| 报事报修   | 項目: (清法学项目 ✓ 捏索:                      | 请输入关键字 洁动类型:                            | 前世経 ✓ 責任人: 前世経 | $\checkmark$                                                                                                    |                |
| 客户档案   | <b>控</b> 素 新增计划                       |                                         |                |                                                                                                    |                |
| 综合巡逻   | 12 8 4                                | 2 12                                    | 8 4 2          | 12 8 4                                                                                                    | 2              |
| 装修管理   | 1+31 35/7 (138                        | 總时 ···································· | 执行 作派 超时       | 计划 执行 作度                                                                                                    | 細时             |
| 高户关怀   | 全部(12) 待执行(100) 已执行(200) 已            | <b>壮度(300)</b>                          |                |                                                                                                    |                |
| 活动计划   | · · · · · · · · · · · · · · · · · · · | 任时关刑 東江 1                               | (Herena)       | ¥±                                                                                                    | 19/m           |
| 便民信息   |                                       |                                         | 1969624-214G   |                                                                                                    | STON ANTRAN    |
| 通知公告   |                                       | 56 P 942                                |                | 100/10 9664 1/0                                                                                                    |                |
| 家书管理   | 2 社区六一儿童书晒座大赛                         | 筑上 - 李四                                 |                | Net State State St | (1)活动 (作成)(12) |
| 出入管理   | 3 建党节社区展送活动                           | 线上 李四                                   |                | 已执行                                                                                                    | 活动详情           |
| 设备设施管理 | 4 国庆节活动                               | 线下 李四                                   |                | 已执行                                                                                                    | 活动洋情           |
| 资源管理   | 5 靖午节社区包禄子活动                          | 线下 李四                                   |                | 已执行                                                                                                    | 活动详情           |
| 收入管理   | 6 社区六一儿童节调建大赛                         | 线上 泰四                                   |                | 作度 编辑                                                                                                    | 利借 吃汁活泼        |
| 智慧物联   | 7 建党节社区展选活动                           | 线上 李四                                   |                | 作废 编辑 :                                                                                                    | 数活计划 删除        |
| 系统配置   | 8 国庆节活动                               | 城下 李四                                   |                |                                                                                                    |                |
|        |                                       |                                         |                |                                                                                                    |                |
|        | 共50 祭   10蔚页   ✓                      |                                         |                | < 1 2 3                                                                                                    | 4 5 > 跳至 5 页   |

# 6.2 便民信息

4

点击【便民信息】,进入模块页面,查看未发布、已发布的便民信息。

|                                                                                                    | - 1- /     |         |                     |                    |                              |          | 🧳 🍑 Dreamer 👻         |
|----------------------------------------------------------------------------------------------------|------------|---------|---------------------|--------------------|------------------------------|----------|-----------------------|
| <b>骨</b> 工作台                                                                                                    | 工作台 使      |         |                     |                    |                              |          |                       |
| 主数据管理                                                                                                    | 1000       |         | A MARINE CONTRACTOR | ATTRE CARD A ATTRE | and the second second second |          |                       |
| 报事报修                                                                                                    | 项目各称: 7    |         | 加算:「自治学が天           | - 1778: 11年三人行起    | 及他时间: 力回时                    | 四 单 昭宋时间 |                       |
| 客户档案                                                                                                    | 撞放         | 新培健民信息  |                     |                    |                              |          |                       |
| 综合巡逻                                                                                                    | 未发布        | 已发布     |                     |                    |                              |          |                       |
| <b>決修管理</b>                                                                                                    | 序号         |         | 标题                  | 分类                 | 是否置顶                         | 创建时间     | 操作                    |
| 客户关怀                                                                                                    | 1 小        | 区家政服务帮助 |                     | 家政服务               | 未面顶                          |          | 发布 修改 删除              |
| 活动计划                                                                                                    | 2 48       | 区家政服务帮助 |                     | 家政服务               | 未買顶                          |          | 发布 修改 删除              |
| 使民信息                                                                                                    | 3 (1)      | 区家政服务帮助 |                     | 家政服务               | 未否顶                          |          | 发布 修改 删除              |
| 通知公告                                                                                                    | 4 (N       | 区家政服务帮助 |                     | 家政服务               | 未置顶                          |          | 发布 修改 删除              |
| 家书管理                                                                                                    | 5 dv8      | 区家政服务帮助 |                     | 家政服务               | 未買顶                          |          | 发布 修改 删除              |
| 出入管理                                                                                                    | 6 JN       | 区家政服务帮助 |                     | 家政服务               | 未否顶                          |          | 波布 修改 删除              |
|                                                                                                    | 7 (1)      | 区家政服务帮助 |                     | 家政服务               | 未買顶                          |          | 发布 修改 删除              |
| 2.11日2月 2011年1月 2011年1 | 8 41       | 区家政服务帮助 |                     | 家政服务               | 未置顶                          |          | 发布 修改 删除              |
| 智慧物联                                                                                                    | 9 (15      | 区家政服务帮助 |                     | 家政服务               | 未直顶                          |          | 发布 修改 删除              |
| 系统配置                                                                                                    | 10 小       | 又家政服务帮助 |                     | 家政服务               | 未置顶                          |          | 发布 修改 删除              |
|                                                                                                    |            |         |                     |                    |                              |          |                       |
|                                                                                                    |            |         |                     |                    |                              |          |                       |
|                                                                                                    |            |         |                     |                    |                              |          |                       |
|                                                                                                    |            |         |                     |                    |                              |          |                       |
|                                                                                                    | 共 200 条 10 | 我/页 ~   |                     |                    |                              | < 1 2    | 3 4 5 6 … 10 > 前往 5 页 |
|                                                                                                    |            |         |                     |                    |                              |          |                       |

## 6.3 通知公告

| 1      |            | 1840/1                                 | s Am sic     |                      |             |      |             |             |               | 🦸 🍑 Dreamer 🗸       |
|--------|------------|----------------------------------------|--------------|----------------------|-------------|------|-------------|-------------|---------------|---------------------|
| 🖨 工作台  | TUBB       | 1囲知22                                  | <u>浩X</u>    |                      |             |      |             |             |               |                     |
| 主数据管理  | 项目         | <b>名称</b> : 小区                         |              | 分类: 请选择分类            | - 标题: ※     | 輸入标题 | 发布时间:       | 开始时间 童 结束时间 | i)            |                     |
| 授業税修   | 19         | 癜 新                                    | 普通知公告        |                      |             |      |             |             |               |                     |
|        |            | ***                                    | 日本布          | - <b>K</b> R         |             |      |             |             |               |                     |
| 2020   | <b>R</b> 2 | 3691                                   | 5787         |                      | -#40105(E)  | 品志業市 | 01980-11-21 | 75-04R      |               | 過行                  |
| 客户关怀   | 1          | 通知                                     | 万一般部主意事項     | 27日<br>如果出门旅行记得关闭门窗。 | 小主 家庭成员     | 大質面  | 83643143    | 157/40      | AERO OCTORONO | 第1日 おお 御殿           |
| 活动计划   | 2          | 公告<br>(公告                              | 五一段第主意業項     | 如果出门的行已得关闭们窗         | 业主 客庭成员     | *晋顶  |             |             |               | 波布 修改 補除            |
| 使民信息   | 3          | 通知                                     | 五一般期主意事项     | 如果出门旅行记得关闭门窗。        | 业主 家庭成局     | 大質面  |             |             |               | 发布 校改 補除            |
| 通知公告   | 4          | 公告<br>(公告)                             | 五一段期主意趣项     | 如果出门旅行已得关闭们窗         | 小主 家庭成员     | 大田田内 |             |             |               | 发布 修改 補除            |
| 家书管理   | 5          | 通知                                     | 五一解謝主意事项     | 如果出门物行已得关闭门窗         | 业主 家庭成员     | 大田田内 |             |             |               | 治布 修改 補除            |
| 出入管理   | 6          | ~~~~~~~~~~~~~~~~~~~~~~~~~~~~~~~~~~~~~~ | 五一般的主章事项     | 加里山门松行辺得学家们審         |             | 中間面  |             |             |               | *** 637 109         |
| 沒备沒施管理 | 7          | 通知                                     | 五一段的主意事项     | 如果出门的行已得关闭门窗         |             | *晋顶  |             |             |               | 次市 修改 無除            |
| 资源管理   | 8          | 204                                    | 五一個的主意事項     | 如果出门校行行得美学家们的        |             |      |             |             |               | 第二 時代 副除            |
| 收入管理   | 9          | 20 E                                   | 五 一般的主意中心    | 加黒山门松行已得美田印度         |             |      |             |             |               | 2010 1940、1840      |
| 智慧視跃   | 10         | 100AU                                  | T_040+040    |                      |             |      |             |             |               | 5010 1960, BBRK     |
| 79408C | 10         | 4H                                     | 11 100011日带坝 |                      | TT BOBBORCE | KULA |             |             |               | 2019 12426 2247     |
|        | 共 201      | 0条 10条/                                | <b>Z</b> ~   |                      |             |      |             |             | < 1 2 3       | 4 5 6 … 10 → 前在 5 页 |
|        |            |                                        |              |                      |             |      |             |             |               |                     |

## 6.4 家书管理

| 工作台               | 工作台     | 家书管理 X        |     |                          |         |           |        |            |          |
|-------------------|---------|---------------|-----|--------------------------|---------|-----------|--------|------------|----------|
| 主教探管理             |         |               |     |                          |         |           |        |            |          |
| 报事报修              | 项目名     | 泰: 小区         | 标题: | 遺給入研題                    | 月份: 选择月 | 发布时间:开始时间 | 至 结束时间 |            |          |
| 春户档案              | 投苏      | 新错家书          |     |                          |         |           |        |            |          |
| 综合巡逻              | *       | 发布 已发布 日      | 3作废 |                          |         |           |        |            |          |
| 波修管理              | 序号      | 标题            |     |                          | 发布范围    | 月份        | 创建时间   | 操作         |          |
| 春户关怀              | 1       | 阳光花园及周边6月工程进展 |     | 阳光花园、阳光花园、阳光花园、阳         | 光花园     |           |        | 发布 修改 删除   |          |
| 活动计划              | 2       | 阳光花园及周边6月工程进展 |     | 阳光花园、阳光花园、阳光花园、阳         | 光花园     |           |        | 发布 修改 删除   |          |
| 使民信息              | 3       | 阳光花园及周边6月工程进展 |     | 阳光花园、阳光花园、阳光花园、阳         | 光花园     |           |        | 发布 修改 删除   |          |
| 通知公告              | 4       | 阳光花园及周边6月工程进展 |     | 阳光花园、阳光花园、阳光花园、阳         | 光花园     |           |        | 发布 修改 删除   |          |
| 家书管理              | 5       | 阳光花园及周边6月工程进展 |     | 阳光花园、阳光花园、阳光花园、阳         | 光花园     |           |        | 发布 修改 删除   |          |
| 出入管理              | 6       | 阳光花园及周边6月工程进展 |     | 阳光花园、阳光花园、阳光花园、阳         | 光花园     |           |        | 发布 修改 删除   |          |
|                   | 7       | 阳光花园及周边6月工程进展 |     |                          | 光花园     |           |        | 发布 修改 删除   |          |
| ≾ // ■ /#<br>沙入管理 | 8       | 阳光花园及周边6月工程进展 |     | 阳光花园、阳光花园、阳光花园、阳         | 光花园     |           |        | 发布 修改 删除   |          |
| 智慧物联              | 9       | 阳光花园及周边6月工程进展 |     | 1836花园、1836花园、1836花园、183 | 光花园     |           |        | 发布 修改 删除   |          |
| 系统配置              | 10      | 阳光花园及周边6月工程进展 |     | 阳光花园、阳光花园、阳光花园、阳         | 光花园     |           |        | 发布 修改 删除   |          |
|                   |         |               |     |                          |         |           |        |            |          |
|                   |         |               |     |                          |         |           |        |            |          |
|                   |         |               |     |                          |         |           |        |            |          |
|                   |         |               |     |                          |         |           |        |            |          |
|                   | 共 200 会 | 10条/页 🗸       |     |                          |         |           | < 1 2  | 3 4 5 6 10 | → 前往 5 ] |

## 7. 出入管理

4

## 7.1 邀请记录

点击展开功能模块【出入管理】,选择进入【邀请记录】页面,输入查询条件,实现精准查看。

•

| 数据管理        | <b>信日文</b> 会 · |          | <b>行來</b> · 律师选计发 | 。                | (1) (1) (1) (1) (1) (1) (1) (1) (1) (1) | 请26人进行人25条/近初号       | #1077 ·  | inter x palate |
|-------------|----------------|----------|-------------------|------------------|-----------------------------------------|----------------------|----------|----------------|
| 事报修         | south and      | Harana . | PAGE -            | - HING - MILLION | Access (                                | 1000 0000 0000 1 010 | 1010 2 - |                |
| 户档案         | 1923S          |          |                   |                  |                                         |                      |          |                |
| 合巡逻         | 序号             | 创建时间     | 邀请人信息             | 房产               | 访客信息                                    | 车牌号                  | 通行时间     | 状态             |
| 9世理         | 1              |          | 张小萱:15655556666   | 1号楼-1-25-2504    | 张舒:15655558888                          | (PA54321             |          | 未失效            |
| 户关怀         | 2              |          | 张小萱:15655556666   | 1号楼-1-25-2503    | 张辉 : 15655558888                        | PA12345              |          | 未失效            |
| 入管理         | 3              |          | 张小萱:15655556666   | 1号楼-1-25-2504    | 张绪子:15655558888                         | )PA54321             |          | 未失效            |
| <b>動演记录</b> | 4              |          | 张小萱:15655556666   | 1号楼-1-25-2503    | 张维子:15655558888                         | (PA12345             |          | 未失效            |
| 通行记录        | 5              |          | 张小萱:15655556666   | 1号楼-1-25-2504    | 张箫: 15655558888                         | PA54321              |          | 未失效            |
| 物品放行        | 6              |          | 张小萱:15655556666   | 1号楼-1-25-2503    | 张舒:15655558888                          | PA12345              |          | 已失效            |
| 1.2.80世纪    | 7              |          | 张小萱:15655556666   | 1号楼-1-25-2504    | 张敏 : 15655558888                        | }PA54321             |          | 已失效            |
|             | 8              |          | 张小萱:15655556666   | 1号楼-1-25-2503    | 张维芬:15655558888                         | PA12345              |          | 已失效            |
|             | 9              |          | 张小萱:15655556666   | 1号楼-1-25-2504    | 张君子: 15655558888                        | PA54321              |          | 已失效            |
|             | 10             |          | 张小萱:15655556666   | 1号楼-1-25-2503    | 张鹤: 15655558888                         | PA12345              |          | 已失效            |
|             | #1 50 祭        | 40条(否    |                   |                  |                                         |                      |          | 4 6 5 8975 6   |

# 7.2 通行记录

4

# 下方页面为【通行记录】管理信息。

| T1-E                                  |       |               |           |         |               |                 |               |                            |      |
|---------------------------------------|-------|---------------|-----------|---------|---------------|-----------------|---------------|----------------------------|------|
| 主数据管理                                 | 项目名称: | 5 <b>9</b> 24 | 状态: 请击驿状态 | - 我结时间: | 开始日期 🕮 🚊 组成日期 | □ 操作人: 第82△3    | 制作人姓名         | 房间号: 请他入房闲号                |      |
| 很事报修                                  | 物态    |               |           |         |               |                 |               |                            |      |
| 5户档案                                  |       |               |           |         |               |                 |               |                            |      |
| 合近速                                   | 序号    | 刻初即同          | 操作結果      | 操作人     | 说明            | 邀请人信息           | 房产            | 访客信息                       | 来访事  |
| 够管理                                   | 1     |               | 成功放行      | 李红琦     | 送外卖           | 张小萱:15655556666 | 1号楼-1-25-2504 | 张绪子:15655558888            | 送货上门 |
| 5户关怀                                  | 2     |               | 拒绝放行      | 李红琦     | 来访目的与邀请信息不一致  | 张小萱:15655556666 | 1号楼-1-25-2503 | 张敏 : 15655558888           | 亲朋拜访 |
| 入管理                                   | 3     |               | 成功放行      | 李红琦     | 送外卖           | 张小萱:15655556666 | 1号楼-1-25-2504 | 张舒:15655558888             | 送货上门 |
| · 新聞记录                                | 4     |               | 拒绝放行      | 李红琦     | 来访目的与邀请信息不一致  | 张小萱:15655556666 | 1号楼-1-25-2503 | <del>张团</del> :15655558888 | 亲朋拜访 |
| 通行记录                                  | 5     |               | 成功放行      | 泰红琦     | 送外卖           | 张小萱:15655556666 | 1号楼-1-25-2504 | 张舒:15655558888             | 送货上门 |
| 10日次(7                                | 6     |               | 拒绝放行      | 李红琦     | 来访日的与邀请信息不一致  | 张小萱:15655556666 | 1号楼-1-25-2503 | 张绪子:15655558888            | 亲朋拜访 |
| ervangete<br>19975                    | 7     |               | 成功放行      | 李红琦     | 送外卖           | 张小萱:15655556666 | 1号楼-1-25-2504 | 张敏子: 15655558888           | 送货上门 |
| → 書理                                  | 8     |               | 拒绝放行      | 李红琦     | 来访目的与邀请信息不一致  | 张小萱:15655556666 | 1号楼-1-25-2503 | 张纲:15655558888             | 亲朋拜访 |
| 慧物联                                   | 9     |               | 成功放行      | 李红琦     | 送外卖           | 张小萱:15655556666 | 1号楼-1-25-2504 | 张君子: 15655558888           | 送货上门 |
| · · · · · · · · · · · · · · · · · · · | 10    |               | 拒绝放行      | 李红琦     | 未访目的与邀请信息不一致  | 张小萱:15655556666 | 1号楼-1-25-2503 | 张舒:15655558888             | 亲朋拜访 |

## 7.3 物品放行

| 🖌 工作台                                                                                                    | 工作台    | 物品放行X   |                 |               |                                |                                |            |        |                   |      |                     |          |
|----------------------------------------------------------------------------------------------------|--------|---------|-----------------|---------------|--------------------------------|--------------------------------|------------|--------|-------------------|------|---------------------|----------|
| 主数据管理                                                                                                    | 项目名称:  | 四季志城    | - 状态:           | 请选择状态         | 田清ノ                            | <ul> <li>(注) 注助人中语。</li> </ul> | 人姓名/电话     | 操作人: ; | <b>\$</b> 喻入損作人姓名 | 房间号: | 请输入房间号              | 更多~      |
| 授事授修                                                                                                    | 按东     |         |                 |               |                                |                                |            |        |                   |      |                     |          |
| 各户档案                                                                                                    |        |         |                 |               |                                |                                |            |        |                   |      |                     |          |
| 综合巡逻                                                                                                    | 序号     | 甲请时间    | 甲请人信息           | 房产            | 出入入長                           | 股行物品                           | 物品版片       | 说明     | 通行时间              | 操作人  | 3號(作用了)用]           | 状态       |
| 装修管理                                                                                                    | 1      |         | 张小萱:15655556666 | 1号楼-1-25-2504 | 张舒:15655558888                 | 沙发                             | 查看         | 二手沙发转奏 |                   | 李红琦  | 2023-03-16 18:20:30 | 成功放行     |
| 客户关怀                                                                                                    | 2      |         | 张小萱:15655556666 | 1号楼-1-25-2503 | 张敏 : 15655558888               | 茶几                             | 童香         | 茶几退货   |                   | 李红琦  | 2023-03-16 18:20:30 | 拒绝放行     |
| 出入管理                                                                                                    | 3      |         | 张小萱:15655556666 | 1号楼-1-25-2504 | 张鹏 : 15655558888               | 沙发                             | 查看         | 二手沙发转奏 |                   | 李红琦  | 2023-03-16 18:20:30 | 成功放行     |
| 邀请记录                                                                                                    | 4      |         | 张小萱:15655556666 | 1号楼-1-25-2503 | 张寿:15655558888                 | 茶几                             | 童香         | 茶几退货   |                   | 李红琦  | 2023-03-16 18:20:30 | 拒绝放行     |
| 通行记录                                                                                                    | 5      |         | 张小萱:15655556666 | 1号楼-1-25-2504 | 36第5:15655558888               | 沙发                             | 童香         | 二手沙发转奏 |                   | 李红琦  | 2023-03-16 18:20:30 | 成功放行     |
| 物品放行                                                                                                    | 6      |         | 张小萱:15655556666 | 1号楼-1-25-2503 | 张鹏 : 15655558888               | 茶几                             | 童香         | 茶几退货   |                   | 李红琦  | 2023-03-16 18:20:30 | 拒绝放行     |
| 议警议的宣译<br>2015年初                                                                                                    | 7      |         | 张小萱:15655556666 | 1号楼-1-25-2504 | 9 <del>1月7</del> :15655558888  | 沙漠                             | 2 <b>5</b> | 二手沙发转奏 |                   | 李红琦  | 2023-03-16 18:20:30 | 成功放行     |
| 成200 m 200 m 200 | 8      |         | 张小萱:15655556666 | 1号楼-1-25-2503 | 张维罗:15655558888                | 茶几                             | 查看         | 茶几退货   |                   | 李红琦  | 2023-03-16 18:20:30 | 拒绝放行     |
| 智慧物联                                                                                                    | 9      |         | 张小萱:15655556666 | 1号楼-1-25-2504 | \$ <del>187</del> :15655558888 | 沙发                             | 宣告         | 二手沙发转奏 |                   | 李红琦  | 2023-03-16 18:20:30 | 成功放行     |
| 系統配置                                                                                                    | 10     |         | 张小萱:15655556666 | 1号楼-1-25-2503 | 3K#5:15655558888               | 茶几                             | 查看         | 茶几退货   |                   | 李红琦  | 2023-03-16 18:20:30 | 拒绝故行     |
|                                                                                                    | 共 50 条 | 10条/页 ~ |                 |               |                                |                                |            |        |                   | < 1  | 2 3 4 5             | > 跳至 5 页 |

#### 8. 设备设施管理

## 8.1 设备台账

展开功能模块【设备设施管理】,点击查看【设备台账】列表信息。提供搜索、批量停用、二维码下载、导入、导出、新增设备功能。

| N (m/s           | T作物 设备给鲜 X           |         |      |      |                 |       |                  |                    | Ureamer 👻       |
|------------------|----------------------|---------|------|------|-----------------|-------|------------------|--------------------|-----------------|
|                  |                      | -       |      |      |                 |       |                  |                    |                 |
| 王政瑞言理<br>报事授修    | 項目: 请还接所属项目          | · 2990: | 清云华  | ×    | <b>2898</b> 735 | · (2) | <b>秋春:</b> 语语译 · | <b>後加封间</b> : 开始日来 | 8 童 结束日期        |
| 各户档案             | <u>推</u> 索 批量停用      | 二維码下載   | 导入   | 导出   | 新增设备            |       |                  |                    |                 |
| 综合过度             | 已启用(10) 未启用          | (6)     |      |      |                 |       |                  |                    |                 |
| 装修管理             | し、「没無編号」             | 设备名称    | 设備类型 | 设备等级 | 安装位置            | 设备状态  | 添加时间             | 二維码                | 操作              |
| 客户关怀<br>出入管理     | 202303062023         | 电烧      | 电梯设备 | A级   | 2号後1単元南         | 正常    |                  |                    | 修改 維护记录 维修记录 停用 |
| 设备设施管理<br>设备设施管理 | 202303062023         | 电梯      | 电梯设备 | A级   | 2号楼1单元南         | 正带    |                  |                    | 修改 進泊记录 维修记录 停用 |
| 通行记录<br>资源管理     |                      |         |      |      |                 |       |                  |                    |                 |
| 收入管理<br>智慧物联     | 202303062023         | 电梯      | 电梯设备 | A&   | 2号接1单元南         | 正常    |                  |                    | 修改 維护记录 维修记录 停用 |
| 聚統設置             | 202303062023         | 电烯      | 电梯设备 | A级   | 2号楼1单元南         | 正幣    |                  |                    | 修改 維护记录 維修记录 停用 |
|                  | 202303062023         | 电梯      | 电梯设备 | A级   | 2号後1単元南         | 正常    |                  |                    | 修改 維約记录 维修记录 停用 |
|                  | 共50条 10 <u>第</u> 页 ~ |         |      |      |                 |       |                  | < 1 2              | 3 4 5 > 跳至 5 页  |
|                  |                      |         |      |      |                 |       |                  |                    |                 |
|                  |                      |         |      |      |                 |       |                  |                    |                 |

Þ

点击进入【通行记录】列表页面,查看已启用、未启用信息。

|              |        |          |              |         |           |          |       | •              | 🐠 Dreamer 👻 |
|--------------|--------|----------|--------------|---------|-----------|----------|-------|----------------|-------------|
| <b>骨</b> 工作台 | 工作台    | 水表抽算     | x            |         |           |          |       |                |             |
| 主数据管理        |        |          |              |         |           |          |       |                |             |
| 报事授修         | 项目:    | 请法择所属以   |              | 大章: 请法师 | · 撞索: 清喻入 |          |       |                |             |
| 客户档案         | 检察     |          | 当维码下载 导出     | 新错设备    |           |          |       |                |             |
| 综合巡逻         | 已启用    | (10)     | (6)          |         |           |          |       |                |             |
| 建修管理         |        | 表序号      | 表号           | 表名称     | 表类型       | 表地址      | 是否可回收 | 操作             |             |
| 客户关怀         |        | 1        | 202303062023 | 2#101   | 总表        | 2号楼1单元1楼 | 可回收   | 洋情 修改 作废 下載二編码 |             |
| 出入管理         |        | 2        | 202303062023 | 2#102   | 房间表       | 2号楼1单元1楼 | 可回收   | 洋情 修改 作废 下載二編码 |             |
| 设备设施管理       |        | 3        | 202303062023 | 2#103   | 房间表       | 2号楼1单元1楼 | 可回收   | 详情 修改 作废 下载二维码 |             |
| 设备设施管理       |        | 4        | 202303062023 | 2#104   | 房间表       | 2号楼1单元1楼 | 可回收   | 详情 修改 作废 下载二维码 |             |
| 通行记录         |        | 5        | 202303062023 | 2#105   | 房间表       | 2号楼1单元1楼 | 可回收   | 详情 修改 作废 下载二维码 |             |
| 资源管理         |        | 6        | 202303062023 | 2#106   | 房间表       | 2号摄1单元1摄 | 可回收   | 详情 修改 作废 下载二维码 |             |
| 收入管理         |        |          |              |         |           |          |       |                |             |
| 智慧物联         |        |          |              |         |           |          |       |                |             |
| 系统配置         |        |          |              |         |           |          |       |                |             |
|              |        |          |              |         |           |          |       |                |             |
|              |        |          |              |         |           |          |       |                |             |
|              |        |          |              |         |           |          |       |                |             |
|              | # 60 8 | 40/77/26 |              |         |           |          |       |                | . N/7       |
|              | ± 50 ₩ | 1058/04  |              |         |           |          |       | < 1 2 3 4 5    | > 脱至 5 风    |
|              |        |          |              |         |           |          |       |                |             |
|              |        |          |              |         |           |          |       |                |             |
|              |        |          |              |         |           |          |       |                |             |

#### 9. 收入管理

#### 9.1 收入预算编制

展开功能模块【收入管理】,点击子菜单【收入预算编制】,进入下方页面。 查看列表详细信息,提供搜索、新增预算功能。

| <b>骨</b> 工作台 | 工作台 收入預         | 算编制 X    |            |             |              |              |                         |              |              |              |              |              |              |              |
|--------------|-----------------|----------|------------|-------------|--------------|--------------|-------------------------|--------------|--------------|--------------|--------------|--------------|--------------|--------------|
| 主数据管理        |                 | · 3860 x |            | TALL States | 58           | 、项目标文        | - and the second second |              | 年度 -         | damer        | v +          |              |              |              |
| 报事报修         | 1249414127,9694 |          |            | -ME - E2292 |              | WR.01042     | - HEDDANEING            | 2            | +12 -        | 192214       | 文            | 持选择有数        | <b>居</b> 的年度 |              |
| 客户档案         | 控系              | RF20094  |            |             |              |              |                         |              |              |              |              |              |              |              |
| 综合巡逻         | 预算年期            | 项目       | 预算编码       | 预算科目        | 1月金額         | 2月金額         | 3月金額                    | 4月金額         | 5月金額         | 7月金額         | 8月金額         | 9月金額         | 10月金額        | 11月金额        |
| 等修管理         | 2022            | 中建花园     | YS10987890 | 租金          | 2,087,188.98 | 2,087,188.98 | 2,087,188.98            | 2,087,188.98 | 2,087,188.98 | 2,087,188.98 | 2,087,188.98 | 2,087,188.98 | 2,087,188.98 | 2,087,188.98 |
| 客户关怀         | 2022            | 中建花园     | YS10987890 | 广告费         | 2,087,188.98 | 2,087,188.98 | 2,087,188.98            | 2,087,188.98 | 2,087,188.98 | 2,087,188.98 | 2,087,188.98 | 2,087,188.98 | 2,087,188.98 | 2,087,188.98 |
| 出入管理         | 2022            | 中建花园     | YS10987890 | 报修          | 2,087,188.98 | 2,087,188.98 | 2,087,188.98            | 2,087,188.98 | 2,087,188.98 | 2,087,188.98 | 2,087,188.98 | 2,087,188.98 | 2,087,188.98 | 2,087,188.98 |
| 设备设施管理       | 2022            | 中建花园     | YS10987890 | 报修          | 2,087,188.98 | 2,087,188.98 | 2,087,188.98            | 2,087,188.98 | 2,087,188.98 | 2,087,188.98 | 2,087,188.98 | 2,087,188.98 | 2,087,188.98 | 2,087,188.98 |
| 资源管理         | 2022            | 中建花园     | YS10987890 | 报修          | 2,087,188.98 | 2,087,188.98 | 2,087,188.98            | 2,087,188.98 | 2,087,188.98 | 2,087,188.98 | 2,087,188.98 | 2,087,188.98 | 2,087,188.98 | 2,087,188.98 |
| 收入管理         | 2022            | 中建花园     | YS10987890 | 报修          | 2,087,188.98 | 2,087,188.98 | 2,087,188.98            | 2,087,188.98 | 2,087,188.98 | 2,087,188.98 | 2,087,188.98 | 2,087,188.98 | 2,087,188.98 | 2,087,188.98 |
| 收入预算编制       | 2022            | 中建花园     | YS10987890 | 报修          | 2,087,188.98 | 2,087,188.98 | 2,087,188.98            | 2,087,188.98 | 2,087,188.98 | 2,087,188.98 | 2,087,188.98 | 2,087,188.98 | 2,087,188.98 | 2,087,188.98 |
| 合同管理         | 2022            | 中建花园     | YS10987890 | 报修          | 2,087,188.98 | 2,087,188.98 | 2,087,188.98            | 2,087,188.98 | 2,087,188.98 | 2,087,188.98 | 2,087,188.98 | 2,087,188.98 | 2,087,188.98 | 2,087,188.98 |
| 收入科目配置       | 2022            | 中建花周     | YS10987890 | 报终          | 2.087.188.98 | 2.087.188.98 | 2 087 188 98            | 2 087 188 98 | 2.087.188.98 | 2 087 188 98 | 2.087.188.98 | 2.087.188.98 | 2,087,188,98 | 2.087.188.98 |
| 留意和政         | 2022            | -        | VC10007000 | 174R        | 200710000    | 3 007 100 00 | 1 007 100 00            | 2 007 100 00 | 1007 100 00  | 3 007 100 00 | 3 007 100 00 | 3 007 100 00 | 2 007 100 00 | 2 007 100 00 |
|              | 共50条 10章        | 彩页 ~     |            |             |              |              |                         |              |              |              | <            | 1234         | ŧ 5 > ₿      | ¥至[5]页       |

## 9.2 合同管理

点击查看【合同管理】页面信息。

| 工作台         | 工作台  | 合同          | e理 X                                                                                                    |             |                    |            |          |                     |              |               |            | •                                                                                                    | Dreamer 🔻 |
|-------------|------|-------------|----------------------------------------------------------------------------------------------------|-------------|--------------------|------------|----------|---------------------|--------------|---------------|------------|----------------------------------------------------------------------------------------------------|-----------|
| 主数据管理       | 1070 | - 3000 x m  | and the second second se | 168         | Mariana            |            | alaman v | 文約金額・ 二山への          | 5 ⊠ E1-+-045 | Eltitential - |            | Weight 61                                                                                                    | 西冬~       |
| 报事报修        |      | - H1981/000 | 3E7                                                                                                    | 964         | HINDERNICE .       | Jack.      | HEREY .  | 100 J 100 0 1 100 0 |              | 300001000     | 기가라이어 포 카  | the contract of the contract of the contract o | 2.5       |
| 客户档案        |      | 22次 第       | (1811)                                                                                                    |             |                    |            |          |                     |              |               |            |                                                                                                    |           |
| 综合运道        | -    | 32.80       | 早的                                                                                                    | 甲核平         |                    | E.Fak      | Est      |                     |              |               |            |                                                                                                    |           |
| 装修管理        | 序号   | 合同状态        | 项目                                                                                                    | 合同编号        | 签约资源               |            | 合作方信息    | 签约金额                | 签约时间         | 到期时间          | 负责人        | 状态                                                                                                    | 操作        |
| 客户关怀        | 1    | 已完成         | 中建花园一期                                                                                                    | ZJ896785621 | 电梯广告1002、电梯广告1002、 | 电梯广告1003   | 张三       | 2,087,188.98        |              |               | 张三         | 审核中                                                                                                    | 审核        |
| 出入管理        | 2    | 执行中         | 中建花园一期                                                                                                    | ZJ896785621 | 出库闸机广告、入口闸机广告      |            | 张三       | 2,087,188.98        |              |               | 张三         | 审核中                                                                                                    | 审核        |
| 设备设施管理      | 3    | 执行中         | 中建花园一期                                                                                                    | ZJ896785621 | 1-106商铺            |            | 张三       | 0                   |              |               | 张三         | 軍根通过                                                                                                    | 编辑 终止     |
| 沒深管理        | 4    | 已完成         | 中建花园一期                                                                                                    | ZJ896785621 | 电梯广告1002、电梯广告1002、 | 电梯广告1003   | 张三       | 2,087,188.98        |              |               | 张三         | 审核驳回                                                                                                    | 编辑        |
| 收入管理        | 5    | 已完成         | 中建花园一期                                                                                                    | ZJ896785621 | 出库喇叭广告, 入口喇叭广告     |            | 3*=      | 2.087.188.98        |              |               | 张三         | 执行中                                                                                                    | 编辑修正      |
| 收入预算编制      | 6    | 物行中         | 中建花园一期                                                                                                    | 71896785621 | 1-105###           |            | *=       | 0                   |              |               | z#=        | <b>P</b> ≠#                                                                                                    |           |
| 合同管理        | 7    | 助得由         |                                                                                                    | 71896785621 | 由場广告1002 由場广告1002  | 由端广告1003   | 2/       | 2,087,188,98        |              |               | 26=        | Dist                                                                                                    |           |
| 收入科目配置      | -    | Date        |                                                                                                    | 2/050/05021 |                    | -500 B1003 |          | 2,007,100.50        |              |               | 20 <u></u> |                                                                                                    | 1000      |
| 智慧物联        | 8    | 已元成         | 甲建化西一期                                                                                                    | 23896785621 |                    |            | 5k       | 2,087,188.98        |              |               | 9 <b>4</b> | 早怕                                                                                                    | SPECTER   |
| <u>其時計量</u> | 9    | 已完成         | 中建花园一期                                                                                                    | ZJ896785621 | 1-106商铺            |            | 张三       | 0                   |              |               | 张三         | 已完成                                                                                                    |           |
|             | 10   | 已完成         | 中建花园一期                                                                                                    | ZJ896785621 | 电梯广告1002、电梯广告1002、 | 电梯广告1003   | 张王       | 2,087,188.98        |              |               | 张三         | 已完成                                                                                                    |           |
|             | 共 50 | 奈 10紫       | /页 ~                                                                                                    |             |                    |            |          |                     |              | < 1           | 2 3 4      | 5 > 跳3                                                                                                    | 至[5]页     |

列表展示全部、草稿、审核中、已审核、执行中、已完成、已终止。

# 9.3 收入科目配置

|        |                       |        |      |             | 🕈 🍈 Dreamer 👻 |
|--------|-----------------------|--------|------|-------------|---------------|
| 🖨 工作台  | 工作台 收入科目配置 X          |        |      |             |               |
| 主数据管理  |                       |        |      |             |               |
| 报事报修   | <b>撞张</b> : 根据料目编码、收/ | 「本田園祭  |      |             |               |
| 春户档案   | <b>搜索</b> 新増科目 号      | 入科目 导出 |      |             |               |
| 综合巡逻   | 科目编码                  | 收入科目   | 默认脱率 | 督注          |               |
| 派修管理   | 100654                | 22共編   | 3%   | 公共操的收入科目    | 17 十 四 由      |
| 春户关怀   | 10065401              | 广告位    | 3%   | 小区内部所有广告位   | 11 十 四 田      |
| 出入管理   | 10065402              | 現金     | 3%   | 小区内輸出租邮分的收入 | 17 十 四 田      |
| 设备设施管理 | 1006540201            | 高端稳全   |      |             | 11 十 回 田      |
| 资源管理   | 1006540202            | 房屋租金   |      |             | 1 + 6 8       |
| 收入管理   | 100654                | 公共解    | 3%   | 公共業的收入科目    | 11 十 回 由      |
| 收入预算编制 | 10065401              | 广告位    | 3%   | 小区内部所有广告位   | 11 十 回 曲      |
| 合同管理   | 10065402              | 租金     |      |             | 11 十 回 曲      |
| 收入科目配置 | 1006540201            | 高端稳全   |      |             | 1 + 🗉 🗄       |
| 智慧物联   | 1006540202            | 房屋租金   |      |             | 11 十 四 田      |
| 系统配置   |                       |        |      |             |               |
|        |                       |        |      |             |               |
|        |                       |        |      |             |               |

## 10. 智慧物联

#### 10.1 停车场管理

点击展开功能模块【智慧物联】,打开【停车场管理】页面,查询停车场信息。

| -      |              |                 |                 |         |                 |               |                  | Preamer 🗸 |
|--------|--------------|-----------------|-----------------|---------|-----------------|---------------|------------------|-----------|
|        | 智慧物联 > 停车场管理 |                 |                 |         |                 |               |                  |           |
| 土 数据管理 | 社区实际         | a <b>e</b> u⇔sz | - antrikat-sta  | a Pelós | an to 42        | 2010 J        |                  |           |
| ****   |              | MADE T          | - 19-1-A048_014 |         | 19-2-40         | NUC INSU      |                  |           |
| 80.11R | <del></del>  | <b>A</b>        |                 |         |                 |               |                  |           |
| 調修管理   |              |                 |                 |         |                 |               |                  |           |
| 客户关怀   |              |                 |                 |         |                 |               |                  |           |
| 出入管理   | 同步设备信        | 自思 修改小区         | 支付二維码           |         |                 |               |                  |           |
| 设备设施管理 | 序号           | 停车场名称           | 数据同步人           | 同步时间    | 所属小区            | 创建时间          | 更新时间             | 摄作        |
| 资源管理   | 1            | 东区地面停车场         | 张少琴             |         | 华熙有             |               |                  | 编辑 删除     |
| 收入管理   | 2            | 西区地面停车场         | 张少琴             |         | 华熙府             |               |                  | 编辑 删除     |
| 智慧物联   | 3            | 东区地下停车场         | 张少琴             |         | 华熙府             |               |                  | 编辑曲称      |
| 停车场管理  | 4            | 西区地下停车场         | 张少琴             |         | 华熙府             |               |                  | 编辑量制制     |
| 门牌管理   | 6            | 东区地下停车场         | 张少琴             |         | 华熙府             |               |                  | 编辑 删除     |
| 系统配置   | 8            | 西区地下停车场         | 张少琴             |         | 斜照符             |               |                  | 编辑 盖除     |
|        |              |                 |                 |         | 井106条 蜀栗10条 v 🔍 | < 0 2 3 4 5 8 | _ 100 > >> #103期 | 1 页       |

## 10.2 门禁管理

进入【门禁管理】模块页面,选择社区名称,输入门禁点名称,查询门禁管 理信息。

|        |              |          |           |                      |                 | 📫 🍑 Dreamer 👻 |
|--------|--------------|----------|-----------|----------------------|-----------------|---------------|
| 骨 工作台  | 智慧物联 > 门禁点管理 |          |           |                      |                 |               |
| 主数据管理  |              |          |           |                      |                 |               |
| 报事报修   | 社区名称 请选择     | Ψ        | 门禁止名称 计输入 |                      |                 |               |
| 客户档案   |              |          |           |                      |                 |               |
| 综合巡逻   | 宣询           | 重置       |           |                      |                 |               |
| 装修管理   |              |          |           |                      |                 |               |
| 客户关怀   |              |          |           |                      |                 |               |
| 出入管理   | 同步设置信息       |          |           |                      |                 |               |
| 设备设施管理 | 序号           | 门禁点名称    | 所属小区      | 进出类型                 | 更新时间            | 摄作            |
| 資源管理   | 1            | 东区大门入口门禁 | 邰熙府       | 进口                   |                 | 编辑 塑除         |
| 收入管理   | 2            | 东区大门出口门禁 | 华熙府       | 出口                   |                 | 編編 删除         |
| 智慧物联   | 3            | 东区大门入口门禁 | 华期府       | 进口                   |                 | 编唱 删除         |
| 停车场管理  | 4            | 东区大门出口门桥 | 年期時       | 出口                   |                 | 编辑 登除         |
| 门禁管理   |              |          |           |                      |                 |               |
| 系统配置   |              |          |           |                      |                 |               |
|        |              |          |           |                      |                 |               |
|        |              |          |           | 共100条 每页10条 ~ << < < | 2 3 4 5 8 100 > | >> 前往第 1 页    |
|        |              |          |           |                      |                 |               |
|        |              |          |           |                      |                 |               |

#### 11. 系统配置

## 11.1 组织管理

点击展开功能模块【系统配置】,进入【组织管理】页面。查看组织基本信息、管理人员信息。提供搜索、同步数据、导入、导出功能操作。

|              |                                  |    |            |                     |             |                  | ę | Dreamer 🔹 |
|--------------|----------------------------------|----|------------|---------------------|-------------|------------------|---|-----------|
| <b>希</b> 工作台 | 工作台 组织管理 X                       |    |            |                     |             |                  |   |           |
| 主数据管理        |                                  |    |            |                     |             |                  |   |           |
| 报事报修         |                                  |    |            |                     |             |                  |   |           |
| 客户档案         | 推滚 同步数据 导入 导出                    |    |            |                     |             |                  |   |           |
| 综合巡逻         |                                  |    |            |                     |             |                  |   |           |
| 装修管理         | 组织架构                             |    | 基本信息       |                     |             |                  |   |           |
| 春户关怀         |                                  | -  |            |                     |             |                  |   |           |
| 出入管理         | 请输入组织名称搜索                        |    | 上級组织:      |                     |             | 组织类型:集团          |   |           |
| 设备设施管理       |                                  |    | 组织名称:集团    |                     |             | 所在城市:安徽省,合肥市,蜀山区 |   |           |
| 资源管理         | ▼ 集団 集団                          |    | 详细地址:安徽省合制 | 西市蜀山区望江西路           |             |                  |   |           |
| 收入管理         | → 公司                             |    | 说明:这里是找家   |                     |             |                  |   |           |
| 智慧物联         | 公司                               |    |            |                     |             |                  |   |           |
| 系统配置         | 公司                               | 11 |            |                     |             |                  |   |           |
| 组织管理         | 公司                               | 11 |            |                     |             |                  |   |           |
| 审批配量         | 公司<br>()<br>()<br>()<br>()<br>() |    |            |                     |             |                  |   |           |
| 检查時間畫        | , 公司                             |    | 序号         | 用户名/账号              | 角色          | 所属组织             |   |           |
|              | 公司                               |    |            |                     |             |                  |   |           |
|              | 公司                               |    |            | the Links of La     |             |                  |   |           |
|              | 公司                               |    | 1          | xijeere<br>debualiu | 官埋风仪服-系统官埋风 |                  |   |           |
|              | > 公司                             |    |            | dondalia            |             |                  |   |           |
|              | 公司                               |    |            |                     |             |                  |   |           |
|              | 公司                               |    |            | 刘德华                 | 管理员权限-系统管理员 |                  |   |           |
|              | 公司                               |    | 2          | dehualiu            | 市场部-市场主管    |                  |   |           |
| 4            | 公司                               |    |            |                     |             |                  |   |           |

# 11.2 审批配置

下方页面为【审批配置】管理列表,支持编辑、停用操作。

|                |             |          |               |           | 🕈 🏐 Dreamer 🗸 |
|----------------|-------------|----------|---------------|-----------|---------------|
| 🖨 工作台          | 工作台 审批配置 2  | <u>×</u> |               |           |               |
| 主数据管理          |             |          |               |           |               |
| 报事报修           | 57: HHA     |          |               |           |               |
| 春户档案           | 推索          |          |               |           |               |
| 综合巡逻           | 序号          | 审批名称     | 描述            | 状态        | 操作            |
| 深修管理<br>高户关怀   | 1           | 派单第三方审批  | 报事报修派单第三方审批   | 唐用        | 编辑 停用         |
| 出入管理           | 2           | 非正常关闭    | 报事报修工单非正常关闭审批 |           | 编辑删除          |
|                |             | 作废工单     | 报事报修工单作废审批    |           |               |
| 资源言理<br>收入管理   |             | 工单延期     | 工单延期审批        |           |               |
| 智慧物联           |             | 物料申请     | 工单处理中物料申请带批   |           |               |
| 灰焼品で置          |             | 物资申购     | 物资管理中物资申购审批   |           |               |
| *出次重 建<br>审批配置 |             |          |               |           |               |
| 检查项配置          |             |          |               |           |               |
|                |             |          |               |           |               |
|                |             |          |               |           |               |
|                | 共 50 条 10条页 | [ ~      |               | < 1 2 3 4 | 5 > 跳至 5 页    |
|                |             |          |               |           |               |
|                |             |          |               |           |               |

## 11.3 检查项配置

4

进入【检查项配置】页面,查看检查项名称、检查项列表。

|        |                    |         |        |             |       |             |        | ę   | M. | Dreamer + |
|--------|--------------------|---------|--------|-------------|-------|-------------|--------|-----|----|-----------|
| 🖨 工作台  | 工作台 检查项配置 X        |         |        |             |       |             |        |     |    |           |
| 主数据管理  |                    |         |        |             |       |             |        |     |    |           |
| 报事报修   | 項目: 通道择            | 名称: 清输入 |        |             |       |             |        |     |    |           |
| 客户档案   | <b>複素 新塔分类 </b> 导入 |         |        |             |       |             |        |     |    |           |
| 综合运道   | 检查项名称              | 和企業     | 直项列表   |             |       |             |        |     |    |           |
| 装修管理   | ▼ 常见缺陷             | + 6 8   |        | ATTRACT AND | 100   |             | 10.11- |     |    |           |
| 客户关怀   |                    | + 6 8   | 17°5   | 问题的生        | J.交话明 | 和小田沢上地面が引いた | 现作     |     |    |           |
| 出入管理   | 油面設施               | + 5 8   | 1      | 漏水          | 6 个月  | 6天          | 编辑删除   |     |    |           |
| 设备设施管理 | 水电影响               | + 🗉 🛢   | 2      | 凌陽          | 6 个月  | 6天          | 编辑删除   |     |    |           |
| 沒深管理   | ▼ 设计缺陷             | + 🗉 🛢   | 林 50 条 | 10祭(西) ~ ~  |       |             |        | 2 2 |    | E \ 1875  |
| 收入管理   | 设计图码编              | + 🗉 🗎   |        |             |       |             |        | 2 3 |    | o / Met   |
| 智慧物联   | 布局缺陷               | + 🗉 😫   |        |             |       |             |        |     |    |           |
| 系统配置   | ▼ 严重缺陷             | + 🗉 😫   |        |             |       |             |        |     |    |           |
| 组织管理   | ▽ 積積修              | + 🗉 😫   |        |             |       |             |        |     |    |           |
| 审批配量   | 地板田和田              | + 🖻 😫   |        |             |       |             |        |     |    |           |
| 松臺和新臺  | 厨房电器封始             | + 6 =   |        |             |       |             |        |     |    |           |
|        | * 公区               | + 6 8   |        |             |       |             |        |     |    |           |
|        | 浦的画道到石             | + 🖻 🛢   |        |             |       |             |        |     |    |           |
|        | 楼道铁阳               | + 5 8   |        |             |       |             |        |     |    |           |
|        | 共50条 10条/页 ∨       |         |        |             |       |             |        |     |    |           |
|        |                    |         |        |             |       |             |        |     |    |           |
|        |                    |         |        |             |       |             |        |     |    |           |
|        |                    |         |        |             |       |             |        |     |    |           |

智慧城市物业解决方案是指利用物联网、云计算、大数据、人工智 能等先进技术,对物业管理的各个环节进行数字化、智能化、平台化的 改造,以实现物业管理的高效、便捷、安全、节能的目标。以上是对智 慧物业解决方案的详细解析。在未来,随着技术的不断进步和应用场景 的不断拓展,智慧物业解决方案将为物业管理行业带来更多的变革和发 展机遇。